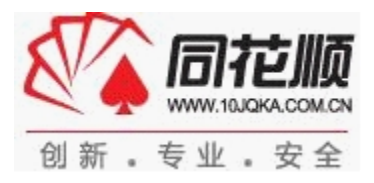

# 同花顺云计算说明书

## 目录

| 关于云         | 云计算      | 2  |
|-------------|----------|----|
| 软件下         | 下载安装     | 2  |
| 软件购         | 勾买       | 5  |
| 大盘          |          | 6  |
| <u> </u>    | 大盘资讯     | 6  |
| <u> </u>    | 超级 BBD   | 7  |
| 三、          | 道破天机     | 8  |
| 四、          | 市场全景     | 9  |
| 五、          | 行情解析系统   | 9  |
| 板块          |          | 11 |
| <i>—</i> `, | 板块热点     | 11 |
| <u> </u>    | 板块资金引擎   | 11 |
| 三、          | 板块 BBD   | 12 |
| 选股          |          | 13 |
| <i>—</i> `, | 聚宝盆      | 13 |
| <u> </u>    | 主题投资选股   | 13 |
| 三、          | 云计算选股    | 15 |
| 四、          | 一键选股     | 15 |
| 五、          | 金典股票池    | 16 |
| 六、          | 主力选股平台   | 16 |
| 七、          | 使用四大模型操盘 | 17 |
| 八、          | 使用四大分析系统 | 25 |
| 操作          |          | 27 |
| <i>—</i> `, | 云参数指标    | 27 |
| <u> </u>    | 最优持仓区间   | 28 |
| 三、          | 撑压划线     | 28 |
| 四、          | 决策密码     | 28 |

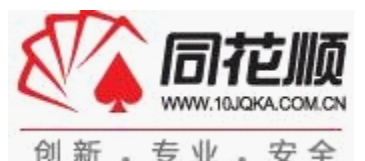

| 五、散庄博弈      | 29 |
|-------------|----|
| 六、使用强势股分析系统 | 30 |
| LEVEL-2     | 31 |
| 云计算增值服务     | 31 |

## 关于云计算

云计算是结合技术面、资金面指标综合判断,为交易提供支持。主要有大盘、板块、选股、操作 四大板块组成。以历史交易数据为基础,通过每日云计算找出个股指标的累计收益率最高的参数组合, 即为最优参数。根据最优参数提示的买卖点操作,将有助于投资者规避风险,提高收益。

我们致力于为用户提供最全面、最适合自己投资理念和性格的投资服务。云参数考虑不同风格投 资者的需求,为超短、短、中、长线的投资者都提供了合适的指标和买卖点操作指导。云参数产品以 历史交易数据为基础,以严谨的科学统计分析为工具,产品结果具有实时性、有效性和可重复验证性。

## 软件下载安装

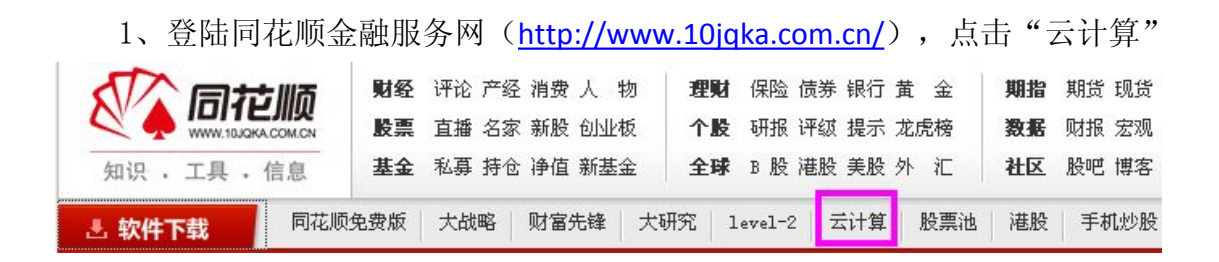

2、点击"下载中心"页面下的"立即下载"

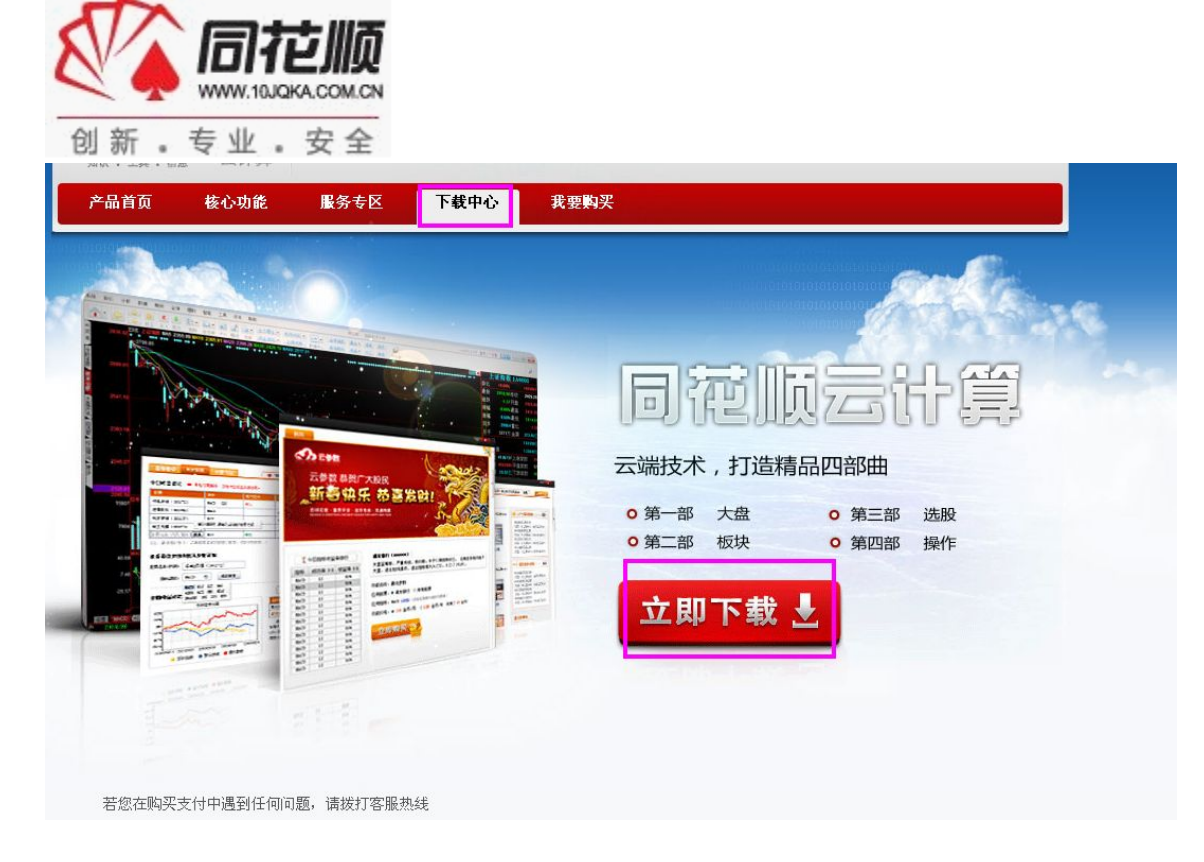

3、点击云计算的"本地下载",跳出对话框,点击"下载"

| TI                            | *n10ad/1H5_UJ5JUB_v6.10.54_2012 | 20712. exe |
|-------------------------------|---------------------------------|------------|
| ∄]:  C:\Documents and Set<br> | tings\Administrator\臬_          | 浏览         |
| 称: THS_CJSJCB_v8.10.54_       | 20120712, exe                   |            |
| 型: 应用程序, 15.16 MB             | C盘剩余空间:50.4 GB                  | 结败招士       |
|                               |                                 |            |
| ∃:  http://www.1Ujqka.co      | m. cn/ycs/download. html        |            |
|                               |                                 |            |
| 登陆到服务器:                       | □ 完成后从下载列表中                     | 删除         |
| 白夕.                           |                                 | (1-10)     |
|                               |                                 |            |
| × 日、 )<br>密码: 「               |                                 |            |
| ם. ן<br>ק. [                  |                                 | 20         |
| 5码:                           | 保存为默认                           | 人属性        |

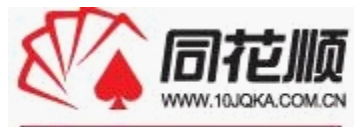

| 创新。专业。安全                                                            |                                                                                                    |
|---------------------------------------------------------------------|----------------------------------------------------------------------------------------------------|
| ❤ 安装 - 同花版_云计算决策                                                    | 版(v8.10.54)                                                                                                    |
| <b>冬</b> 间花顺                                                        | 欢迎使用 同花顺_云计算决策版<br>(v8.10.54)安装向导                                                                                                    |
| - Standy                                                            | 现在将安装 同花顺_云计算决策版(v8.10.54,Build<br>2012.7.12)。                                                                                                    |
|                                                                     | 建议你在继续之前关闭其他应用程序。                                                                                                    |
| 000 + 10 08 04 00 4<br>000 + 5 7E STECO                             |                                                                                                    |
|                                                                     |                                                                                                    |
| 知识 • 工具 • 信息                                                        |                                                                                                    |
|                                                                     | <u>下一步(U) &gt; </u> 取消                                                                                                    |
| 😻 安装 - 同花原_云计算决策                                                    | 廞(v8.10.54)                                                                                                    |
| <b>选择目标位置</b><br>同花顺_云计算决策版 (ᢦ                                      | 8. 10. 54)要安装到哪里?                                                                                                    |
| 安装程序将把 同                                                            | 司花顺_云计算决策版(ᢦ8.10.54) 安装到以下文件夹。                                                                                                    |
| 若要继续,请点击"下-                                                         | -步"。如果你要换一个文件夹,诘点击"浏览"。                                                                                                    |
| D:\云计算\同花顺_云计                                                       | 算决策版 浏览 (B)                                                                                                    |
| 至少需要 37.2 MB 可用<br>『核新软件 荣誉出品』 ———————————————————————————————————— | 磁盘空间。                                                                                                    |
|                                                                     | < 上一步 (B) 下一步 (B) > 取消                                                                                                    |
| 🚭 安装 - 同花原 云计算决策                                                    | 廞(v8.10.54)                                                                                                    |
| <b>选择附加任务</b><br>要执行那些附加任务 <b>?</b>                                 | Res and a second second |
| 诸选择要在 同花顺_云计<br>点击"下一步"。                                            | \$算决策版(v8.10.54)安装期间执行的附加任务,然后                                                                                                    |
| 添加图标:                                                               |                                                                                                    |
| ▼ 在桌面上创建一个图                                                         |                                                                                                    |
| <ul> <li>✓ 在快速启动栏创建一</li> <li>✓ 在开始菜单顶层创建</li> </ul>                | 个图标 (g)<br>——个图标 (g)                                                                                                    |
| 『核新乾件 荧巻出日』                                                         |                                                                                                    |
| ■ 16590019051 T = 275 日 LLI 相日日                                     | < 上一步 (B) 下一步 (B) > 取消                                                                                                    |

安装完成后出现如下图对话框, 输入自己的帐号密码

| 创新。专业。      | 安全                                                                                                    |            |
|-------------|----------------------------------------------------------------------------------------------------|------------|
| 公 登录到全部行情主: |                                                                                                    | _ 🗆 X      |
| 选最快行售       | <b>连接到:</b> 南昌铁通主站(222.49.117.74) 💌                                                                    | 通讯设置       |
|             | 账号: ┃<br><b>亚</b>                                                                                      | 登录<br>脱机浏览 |
| 云计算         | <ul> <li>□ 保存密码 忘记密码?</li> <li>□ 使用加密通道</li> <li>□ 欢迎使用同花顺</li> <li>□ ☆即次四月节场では、声彩い声 点に 期後後</li> </ul> |            |
| ~           | 立即注册问花顺账号,享受胶票、外汇、期页在<br>色服务<br>http://www.10JQKA.com.cn                                               |            |

## 软件购买

用户进入官网购买云计算决策版,通过网银、支付宝等多种方式支付购买,购买成功后将享受云 计算四大核心功能。

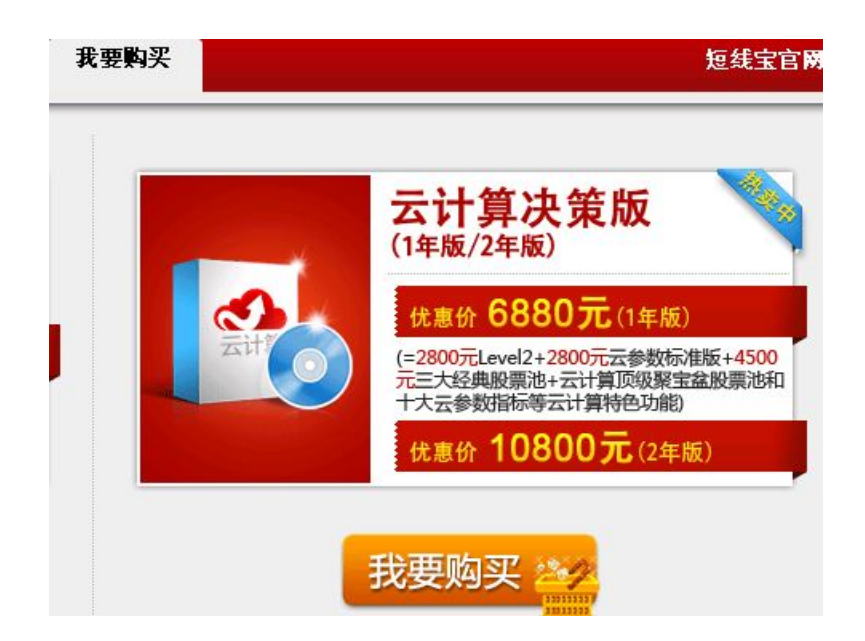

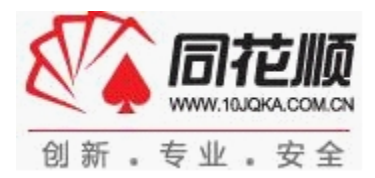

| 「「「「」」     「「」     「「」     「「」     「「」     「」     「」     「「」     「」     「「」     「」     「」     「」     「」     「」     「」     「」     「」     「」     「」     「」     「」     「」     「」     「」     「」     「」     「」     「」     「」     「」     「」     「」     「」     「」     「」     「」     「」     「」     「」     「」     「」     「」     「」     「」     「」     「」     「」     「」     「」     「」     「」     「」     「」     「」     「」     「」     「」     「」     「」     「」     「」     「」     「」     「」     「」     「」     「」     「」     「」     「」     「」     「」     「」     「」     「」     「」     「」     「」     「」     「」     「」     「」     「」     「」     「」     「」     「」     「」     「」     「」     「」     「」     「」     「」     「」     「」     「」     「」     「」     「」     「」     「」     「」     「」     「」     「」     「」     「」     「」     「」     「」     「」     「」     「」     「」     「」     「」     「」     「」     「」     「」     「」     「」     「」     「」     「」     「」     「」     「」     「」     「」     「」     「」     「」     「」     「」     「」     「」     「」     「」     「」     「」     「」     「」     「」     「」     「」     「」     「」     「」     「」     「」     「」     「」     「」     「」     「」     「」     「」     「」     「」     「」     「」     「」     「」     「」     「」     「」     「」     「     「」     「」     「」     「」     「」     「」     「」     「」     「」     「」     「」     「」     「」     「」     「」     「」     「」     「」     「」     「     「」     「」     「」     「」     「」     「」     「」     「」     「」     「」     「」     「」     「」     「」     「」     「」     「」     「」     「」     「」     「」     「」     「」     「」     「」     「」     「      「」     「」     「」     「」     「     「」     「」     「」     「」     「」     「」     「」     「」     「     「      「」     「」     「     「」     「」     「」     「」     「」     「」     「」     「」     「」     「      「」      「      「      「      「      「      「      「      「      「      「      「      「      「      「      「      「      「      「      「      「      「      「      「      「      「      「      「      「      「      「      「      「      「 | 0050                | 上海证券交易所、深圳证券交 | 易所、中国金融期货交易所授权发布<br>服务热线:0571-56768855 |
|----------------------------------------------------------------------------------------------------|---------------------|---------------|----------------------------------------|
| 1.确认购买信息                                                                                                    | 2.付款                | 3.            | 完成购买                                   |
| 确认订单信息                                                                                                    |                     |               |                                        |
| 商品名称                                                                                                    | 使用期                 | 数量            | 价格                                     |
| 云计算决策版                                                                                                    | 6880元/年             | 1套            | ¥ 6880元                                |
| 云计算把握大盘最优持仓区间,撑压划线、决策密码、最优参                                                                                                    | 数三大战法抓主升浪,五大股票池精选个服 | 2             | 总计 : <b>6880</b> 元                     |
| 确认用户信息                                                                                                    |                     |               |                                        |

大盘

一、大盘资讯

大盘资讯中收集了一些资讯消息,帮您掌握第一手消息,掌控市场动态。

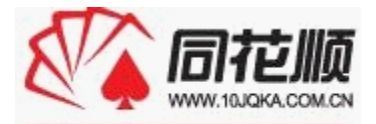

| J   | 云计算   | 算决策版    | 反 每日价值    | 直资讯          | 服务热<br>0571- | 线:<br>- <b>567688</b> | 88 9510588     | <b>35</b> (免长途) |  |  |
|-----|-------|---------|-----------|--------------|--------------|-----------------------|----------------|-----------------|--|--|
| 资讯: | 大盘晴雨表 | 操作观点    | 资金流向评述    | 分析:          | 异动点评         | 券商席位                  | 普通资金查询         | 使用说明            |  |  |
|     |       |         |           |              |              |                       | 选择日期:2012-     | -07-13 确定       |  |  |
|     |       | 信       | 息题目       |              |              | 有效期限(天)               |                |                 |  |  |
|     |       | 反弾非反转!  | 煤炭股或辉煌不再  |              |              | 2012-07-13至2012-07-13 |                |                 |  |  |
|     | 医疗行   | 业基金收复;  | 失地 普涨时代即料 | <u> </u>     |              | 20                    | 12-07-13至2012- | 07-13           |  |  |
|     | 财税优   | 惠范围扩大;  | 新媒体动漫将获重  | 点扶持          |              | 20                    | 12-07-13至2012- | 07-13           |  |  |
|     | 锂电行   | 可业遭遇产能; | 过剩尴尬 投资热应 | <u>立用冷</u>   |              | 20                    | 12-07-13至2012- | 07-13           |  |  |
|     | 降息带:  | 来三重利好:  | 推动建筑建材业跑  | 赢大盘          |              | 2012-07-13至2012-07-13 |                |                 |  |  |
|     | 基本面局  | 品部好转 券商 | 所看好农业股超跌历 | 反弹机会         |              | 20                    | 12-07-13至2012- | 07-13           |  |  |
|     | 房企    | 短期或将回   | 援 最难时刻或已熟 | <u>改过</u>    |              | 20                    | 12-07-13至2012- | 07-13           |  |  |
|     | 券商股或  | 现中长期投   | 资机会 短期关注的 | <u> 古值回归</u> |              | 20                    | 12-07-13至2012- | 07-13           |  |  |

#### 二、超级 BBD

上证大盘 BBD 是将上证所有个股的大买单量与大卖单量的净额,作为衡量市场主力资金多空力度的决策指标。红柱表示当日 BBD 为正,买方占优势,BBD 数值越大,买方力量越强大;绿柱表示当日 BBD 为负,卖方占优势,BBD 数值越大,卖方力量越强大:(1)持续绿柱:说明主力资金持续流出为 主,投资者应规避风险。(2)持续红柱:说明主力资金持续流入为主,投资者可积极参与。

Ŧ

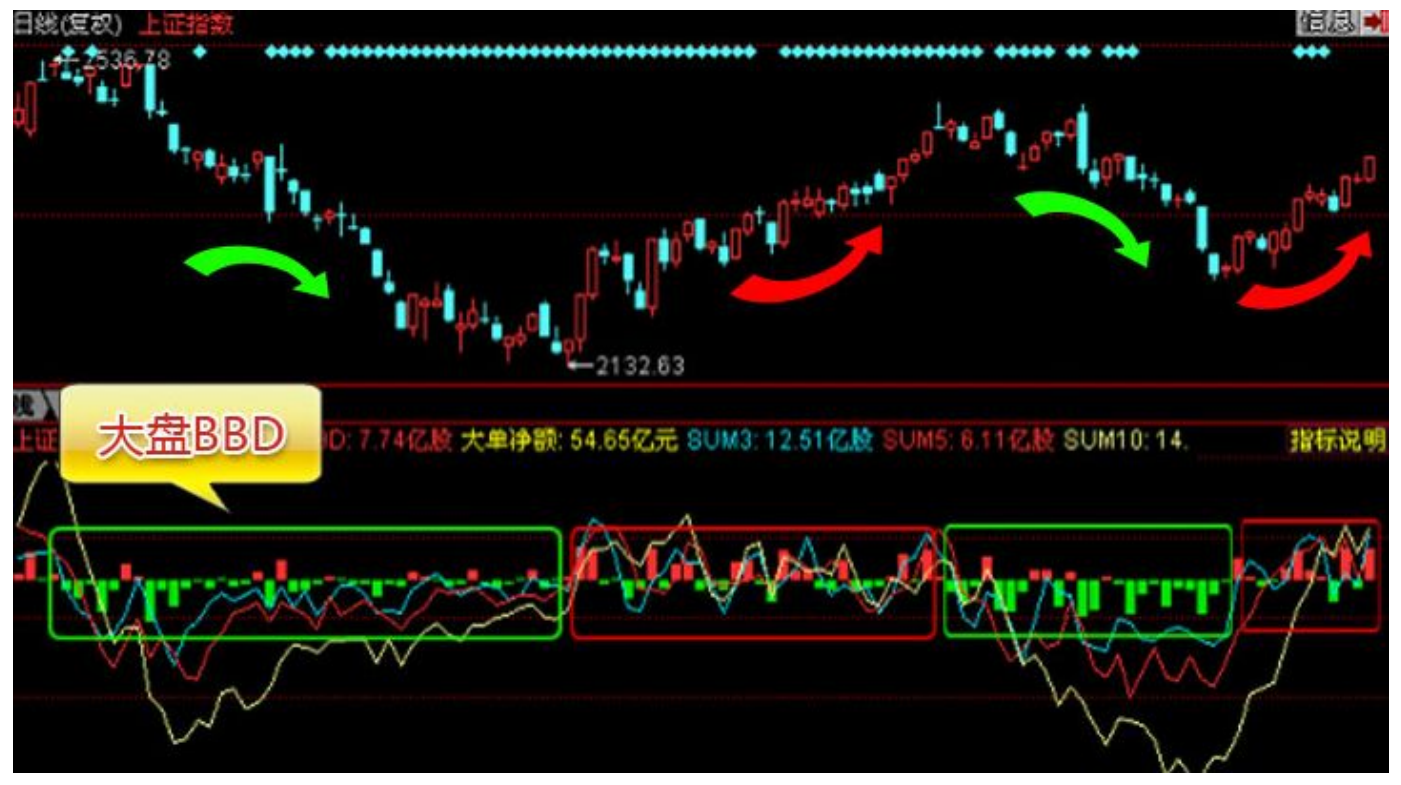

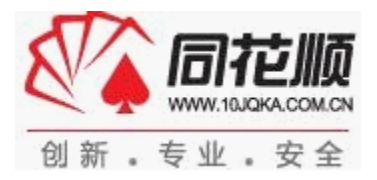

## 三、道破天机

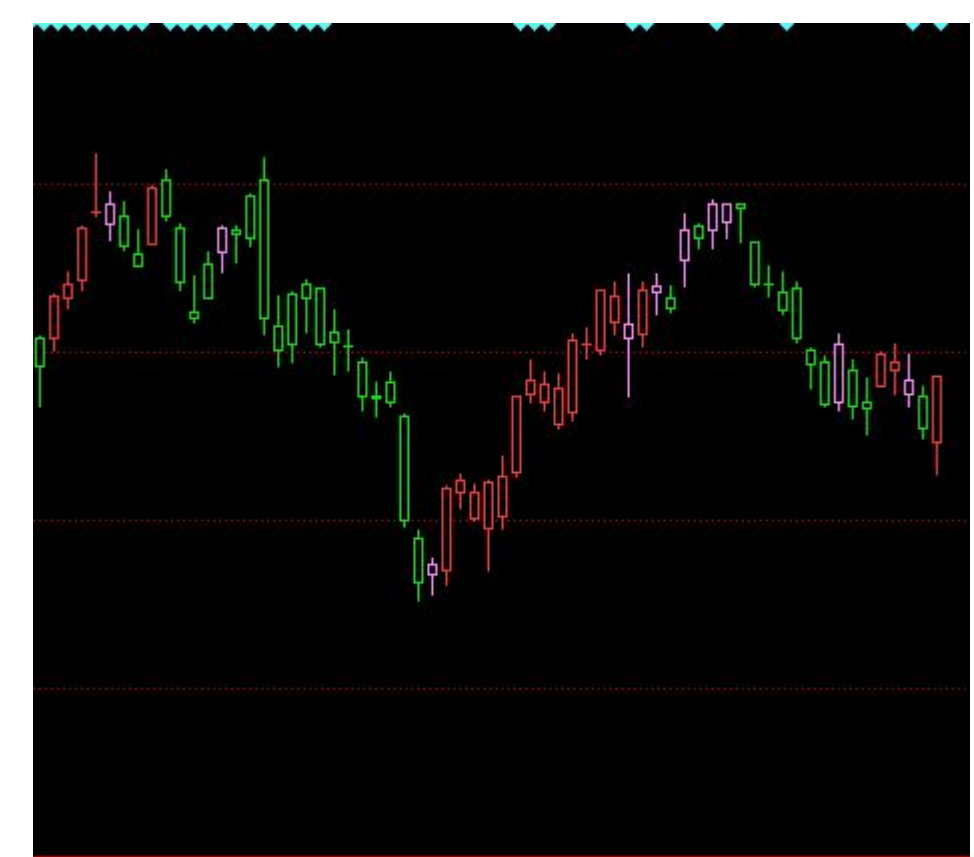

选择"大盘趋势线"是根据机构资金的变化情况,将机构资金变化趋势分为三个级别,依次为绿色、粉色、红色。例如,由绿色转为粉色,表示机构资金由流出转为流入,红色表示流入较多。

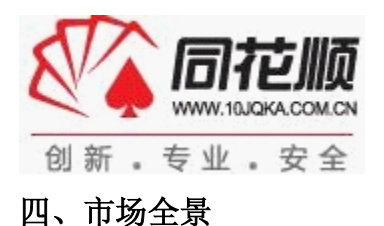

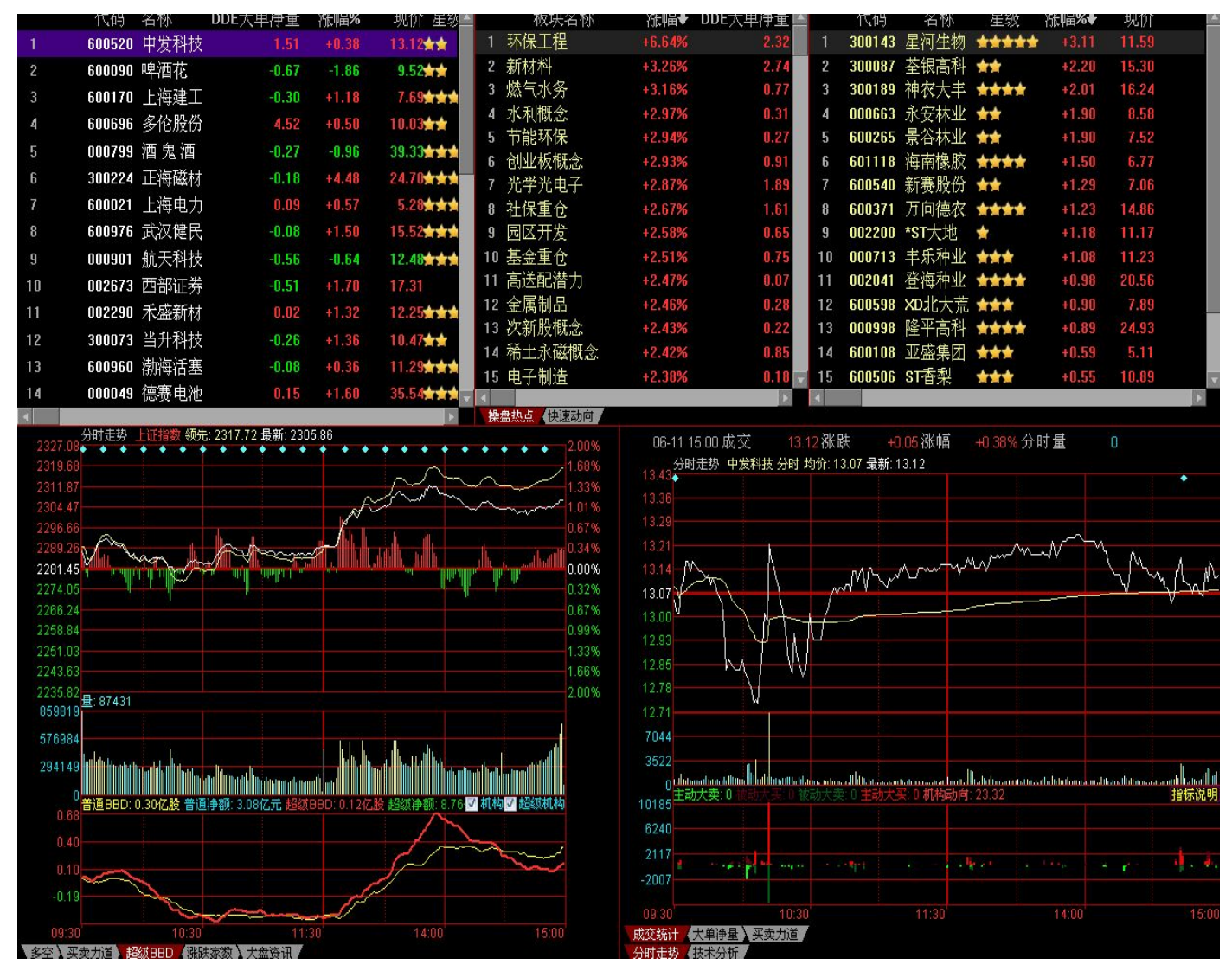

上面三个界面依次排列自选股、板块涨幅、对应板块的个股涨幅。

下面两个界面中,左边默认显示上证指数,对应可查看多空、买卖力道、超级 BBD、涨跌家数、大盘 资讯,滚动滚轮还可查看别的指数;右边界面显示显示自选股,可查看分时图(成交统计、大单净量、 买卖力道)、技术图(K线图的主力买卖、大单净量、主力持仓线、MACD等指标)

#### 五、行情解析系统

#### 1、看市场总体行情,判断仓位

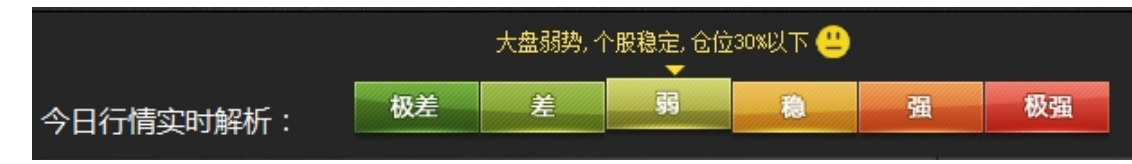

"今日行情实时解析"根据趋势共识度、游资共识度、机构共识度、盈利效应共识度综合得出的, 以指针表明大盘和个股总体强弱势情况,并明确给出仓位控制提示。投资者可据此进行加仓或减仓操 作。

请注意此指标是根据技术面、资金面等情况实时变动的,如早盘下跌,会提示"弱,仓位 30%以下", 午后反弹强劲,会提示"强,仓位 50%以上"。

| 今日行情实时解析: | 极差 | 差 | <b>3</b> 5 | <b>æ</b> | 强 | 极强 | 行情解析系统 |
|-----------|----|---|------------|----------|---|----|--------|
|           |    |   |            |          |   |    |        |

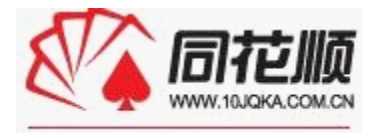

创新·专业·安全 可点击"行情解析系统",进入看到页面(部分):

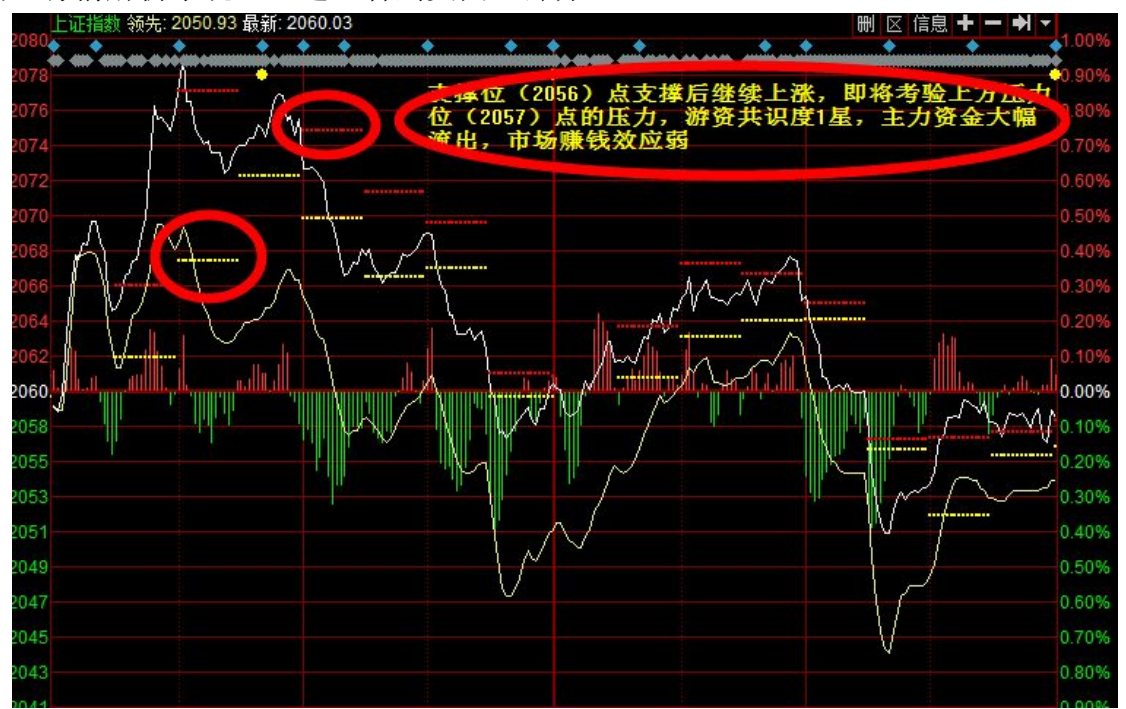

黄色小字提示当前大盘压力位和支撑位,红色和黄色虚线段分别表示大盘分时压力位、支撑位,方便投资者判断。

#### 2、看技术和资金面情况

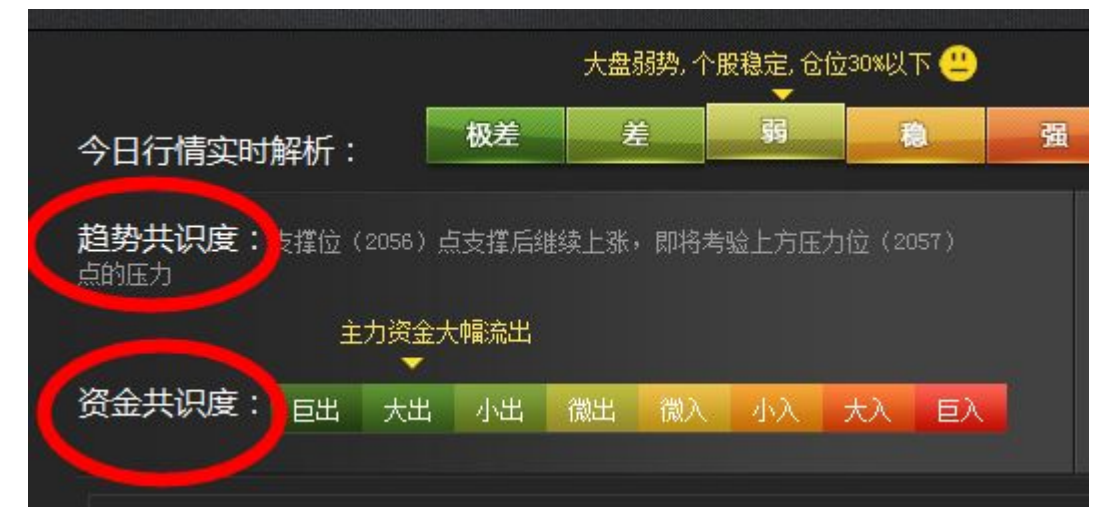

趋势共识度提示当前大盘支撑位和压力位,资金共识度以指针显示当前大盘资金流入流出情况。

| 游资共识度 🛨          | *** |   | 游资一致小仓位进行操作 |     |   |    |  |  |
|------------------|-----|---|-------------|-----|---|----|--|--|
|                  |     | Ŧ |             |     |   |    |  |  |
| <b>盈利效应共识度</b> : | 亏钱  | 无 | 弱           | 局部强 | 强 | 超强 |  |  |

游资共识度提示游资的操作意向和操作仓位,盈利效应共识度以指针表明市场是否具有赚钱效应。 以上指标也都是实时变动的,盘中市场情况变化会给出不同的提示。

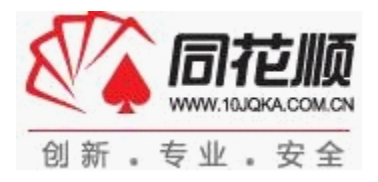

## 板块

### 一、板块热点

上面右边窗口显示为盘中各板块情况,左边窗口为对应板块指数走势; 下面右边窗口显示为对应板块的所有个股情况,左边窗口为

| 48.988                           | 1.93%   |                                |         |             |                     |          |
|----------------------------------|---------|--------------------------------|---------|-------------|---------------------|----------|
| 46.171 / W                       | 1.66%   | 1 视听器材                         | +1.81%  | 1.22        | +18.45/〕 +6594.37/〕 | 63.51 /〕 |
| 43.353                           | 1.38%   | 2 白色家电                         | +1.69%  | 0.14        | +20816 +2845.20万    | 22.35万   |
| 40.536                           | 1.11%   | 3 新材料                          | +1.64%  | -0.20       | -12194 -6038.52万    | 96573    |
| 37.719 M                         | 0.83%   | 4 核能概念                         | +1.63%  | 0.78        | +38.60万 +2.17亿      | 99.64万   |
| 34.901                           | 0.56%   | 5 建筑材料                         | +1.59%  | -0.21       | -50662 -1.14亿       | 108.13万  |
| 32.084                           | 0.29%   | 6 光学光电子                        | +1.58%  | 0.61        | +11.15万 +5329.20万   | 31.10万   |
| 29.126                           | 0.00%   | 7 触摸屏概念                        | +1.44%  | 0.42        | +43695 +4814.53万    | 15.01万   |
| 26.309                           | 0.27%   | 3 汽车整车                         | +1.40%  | 0.70        | +19.23万 +1.31亿      | 76.43万   |
| 23.491                           | 0.55%   | 1 基全重合                         | +1.37%  | 0.72        | +60408 +6231.557    | 28.81万   |
| 20.674                           | 0.82% 1 | 0 稀土永磁概今                       | +1.33%  | -0.02       | -5490 -2494 567     | 16.63万   |
| 17.857                           | 1.10% 1 | 1 大阳能榧今                        | +1 30%  | 0.20        | +10 22 7 +1 40/7    | 48 08 7  |
| 15.039                           | 1.37% 1 | 2 甘州由乙                         | +1 26%  | 0.11        | 16380 1060 66 7     | 28728    |
| 12.222                           | 1.64%   | 2 开心电丁<br>2 建筑花体               | 11.000/ | 0.12        | ·7729E ·1E10.10万    | 157 50 7 |
| 09.264                           | 1.93%   | 3 建矾农师<br>4 二计智                | +1.2070 | 0.12        | +1/325 +1510.13/J   | 107.0370 |
| 13423 量: 3442                    |         | 4 云 订异                         | +1.19%  | 0.07        | +9045 -33.11万       | 93278    |
| 6848                             | 1       | 5 机苷慨恣                         | +1.1/%  | 0.04        | +18825 -3651.61/J   | 27.30/5  |
|                                  | 1       | 6 猪肉慨念                         | +1.10%  |             | -1515 -171.42/〕     | 22375    |
| 09:30 10:30 11:30 14:00 15:      | :00 1   | 7 保障房概念                        | +1.04%  | 0.12        | +98130 +264.77      | 157.77/5 |
| 分时量 d 成交统计 d 大单诤量 d 买卖力道 d 板块BBD | 1       | 8 手机支付                         | +0.99%  |             | +5101 -564.37万      | 12.82万   |
|                                  |         | Level2同花顺指数(行业指数               | ↓概念指数↓  | 地域指数        |                     |          |
| 6.30<br>6.30                     | 5.00%   | 代码 名称                          | 星级      | 涨幅%↓ 现价     | DDE大单净量 DDE散        | 户数量      |
| 6.26                             | 4.31%   | I 600359 *ST新农                 | *       | +5.00 6.30  | -0.00               | 0.00     |
| 6.22                             | 3.59%   | 2 300143 星河生物                  | *****   | +1.48 11.68 | 0.00                | 0.00     |
| 6.17                             | 2.91%   | B 600540 新赛股份                  | **      | +0.67 7.56  | -0.05               | 19.59    |
| 6.13                             | 2.18%   | 4 002200 *ST大地                 | *       | +0.36 11.10 | 0.00                | 0.00     |
| 6.09                             | 1.46%   | 5 601118 海南橡胶                  | ****    | +0.71 7.14  | 0.02                | -5.20    |
| 6.04                             | 0.74%   | 6 600598 北大荒                   | ***     | +0.24 8.50  | -0.00               | 0.00     |
| 6.00                             | 0.00%   | 7 600506 ST香梨                  | +++     | +0.20 9.85  | -0.04               | 17.62    |
| 5.96                             | 0.67%   | 8 600189 吉林森丁                  | **      | +0.14 7.22  | -0.02               | 5 38     |
| 5.92                             | 1.39%   | 600354 彭煌釉业                    |         | -0.15 6.57  | 0.02                | -7.83    |
| 5.87                             | 2.11%   | 0 600334                       |         | 0.33 15.31  | 0.02                | 0.00     |
| 5.83                             | 2.83%   | 0 000371 万间急众<br>1 000000 欧亚言利 |         | -0.33 13.21 | -0.00               | 10.20    |
| 5.79                             | 3.52%   | 1 000998 隆千高村                  |         | -0.33 24.35 | -0.00               | 10.39    |
| 5.75                             | 4.24%   | 2 000713 半乐种业                  |         | -0.44 11.40 | -0.01               | 2.61     |
| 5.70<br>县: 20                    | 5.00% 1 | 3 300189 神农大丰                  | ***     | -0.49 16.11 | -0.04               | 14.42    |
| 7959                             | 1       | 4 300087 荃银高科                  | **      | -0.53 13.26 | 0.00                | 0.00     |
| 6018                             | 1       | 5 002041 登海种业                  | ****    | -1.53 20.55 | -0.01               | 3.62     |
| 3980                             | 1       | 6 600265 景谷林业                  | **      | -2.21 7.95  | -0.03               | 11.46    |
| 2038                             | 1       | 7 000663 永安林业                  | **      | -5.19 9.32  | -0.31               | 34.13    |
| Mitanatation in                  | nn 1    | 8 600108 亚盛集团                  | ***     |             |                     |          |
| 分时量 《成交统计 】 大单净量 】 买卖力首          |         |                                |         |             |                     |          |
| 个股分时,个股K线                        | 4       |                                |         |             |                     |          |
| T ACCOUNT T ACCOUNT              | 100.0   | N.                             |         |             |                     |          |

#### 二、板块资金引擎

可按日期、按板块来选择板块日内资金动态,并显示 5 日、20 日所在板块的涨跌幅情况、成交金额、大单净量、大单净额。

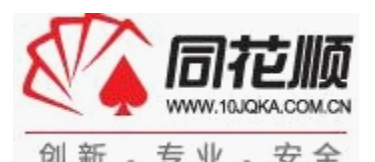

| 上证вво            | 深证BBD | 行业板块BBD | 概念板块BBD | 个股BBD | ● 操作说明 |
|------------------|-------|---------|---------|-------|--------|
| 日期选择: 2012-07-23 | 查询    |         |         | 板块搜索: | 查询     |
| 点击代码或名称重有权决DD    | U     |         |         |       |        |

| 序号    | 代码                                     | 名称     | 大单总买<br>(万股)       | 大单总卖<br>(万股)       | 大单诤差<br>BBD(万股)             | 大单诤量<br>(‰)                                  | 机构动向<br>(%)                              | 大单诤额<br>(万元) | <mark>涨幅</mark><br>(%) | 5日 <b>涨幅</b><br>(%) | 20日 <b>涨幅</b><br>(%) | 成交金額<br>(亿元) |
|-------|----------------------------------------|--------|--------------------|--------------------|-----------------------------|----------------------------------------------|------------------------------------------|--------------|------------------------|---------------------|----------------------|--------------|
| 1     | 881101                                 | 种植业与林业 | 4291.28            | 3404.34            | 886.93                      | 1.193                                        | 11.53                                    | 10181.38     | 2.18                   | 4.84                | 2.20                 | 19.61        |
| 2     | 881102                                 | 养殖业    | 2232.94            | 2571.32            | -338.38                     | -0.547                                       | -7.04                                    | -3824.24     | -0.31                  | 2.55                | 2.75                 | 13.53        |
| 3     | 881103                                 | 农产品加工  | 1139.09            | 1130.42            | 8.67                        | 0.010                                        | 0.38                                     | -1019.47     | -0.54                  | 0.69                | 2.19                 | 9.70         |
| 4     | 881104                                 | 农业服务   | 293.24             | 249.67             | 43.57                       | 0.122                                        | 8.03                                     | 238.77       | -0.18                  | 1.65                | -2.48                | 2.29         |
| 5     | 881105                                 | 煤炭开采   | 5632.11            | 6411.00            | -778.89                     | -0.137                                       | -6.47                                    | -15063.45    | -0.52                  | 0.17                | 0.92                 | 28.07        |
| 6     | 881106                                 | 石油矿业开采 | 99.75              | 189.53             | -89.78                      | -0.006                                       | -31.04                                   | -925.82      | -1.38                  | 0.60                | -6.87                | 1.34         |
| 7     | 881107                                 | 采掘服务   | 1207.14            | 938.83             | 268.31                      | 0.365                                        | 12.50                                    | 1948.54      | -2.32                  | 4.35                | 11.87                | 7.06         |
| 8     | 881108                                 | 基础化学   | 1747.91            | 2244.11            | -496.20                     | -0.057                                       | -12.43                                   | -3434.90     | -1.51                  | 1.63                | -7.99                | 9.12         |
| 9     | 881109                                 | 化学制品   | 6004.26            | 5593.31            | 410.95                      | 0.138                                        | 3.54                                     | 2637.19      | -0.80                  | 3.17                | -2.49                | 35.47        |
| 10    | 881110                                 | 化工合成材料 | 1664.27            | 2497.31            | -833.03                     | -0.331                                       | -20.02                                   | -6083.60     | -1.15                  | 1.72                | -6.96                | 12.23        |
| 11    | 881111                                 | 化工新材料  | 608.60             | 745.31             | -136.71                     | -0.145                                       | -10.10                                   | -1230.24     | -0.94                  | 1.79                | -8.08                | 6.29         |
| 12    | 881112                                 | 钢铁     | 5645.45            | 8679.04            | -3033.60                    | -0.320                                       | -21.18                                   | -10941.48    | -1.41                  | 1.07                | -9.12                | 8.86         |
| 10222 | 10000000000000000000000000000000000000 |        | A NOT A CONTRACTOR | 1. 10. 10. 10. 10. | 100 PT (2014) 100 PT (2014) | 1999, 20, 20, 20, 20, 20, 20, 20, 20, 20, 20 | 1.1.1.1.1.1.1.1.1.1.1.1.1.1.1.1.1.1.1.1. |              | 1.000                  | 100000              | 1000                 | 2 Add 50     |

#### 三、板块 BBD

该功能右上窗口显示板块涨跌幅及成交情况,右下窗口显示对应板块里的个股涨跌情况;右边窗口显示对应板块走势以及板块 BBD、买卖力道、量比指标、大单净量情况。

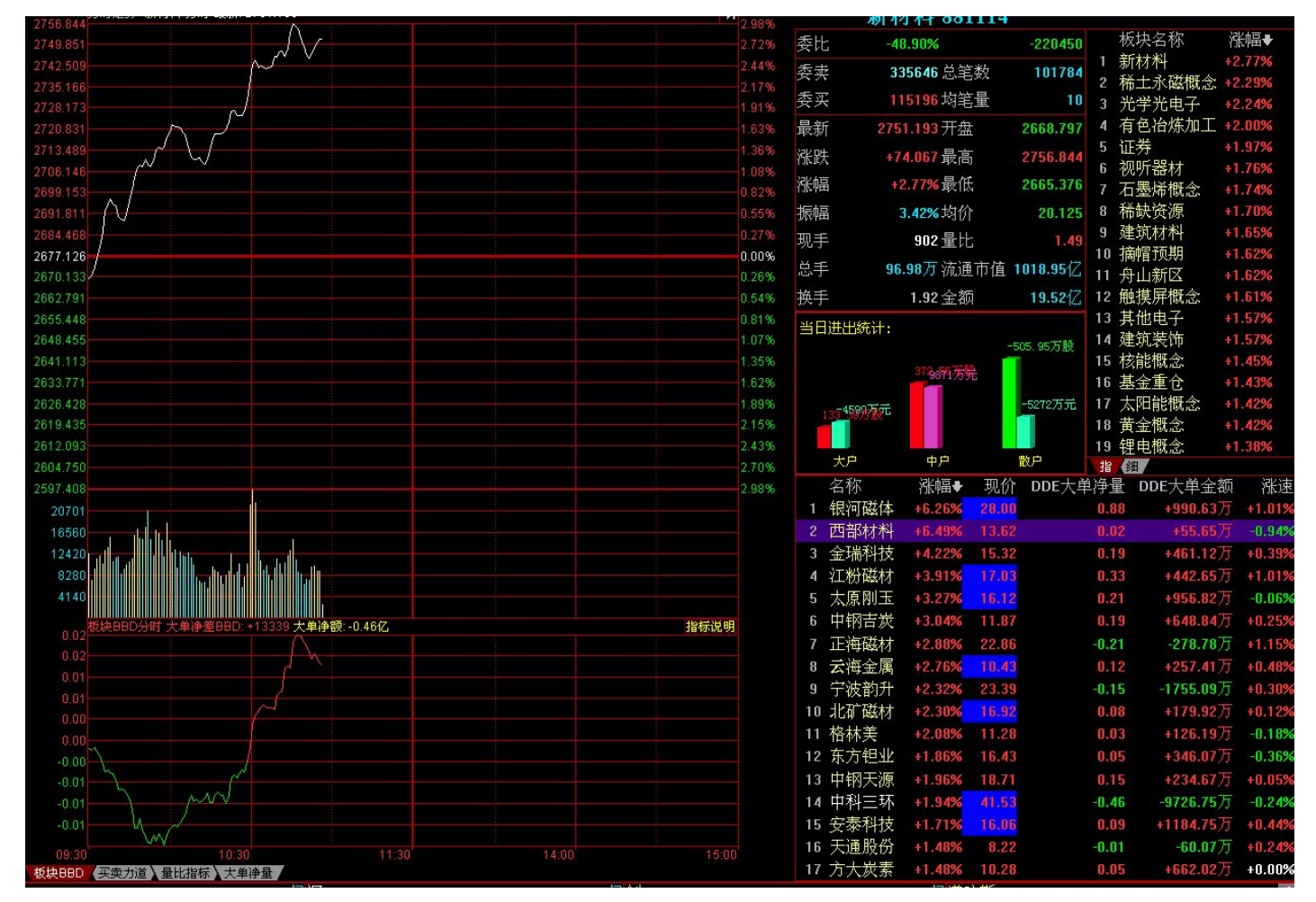

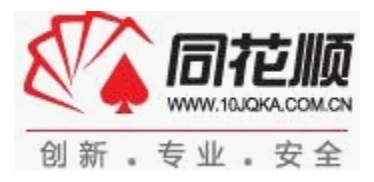

## 选股

#### 一、聚宝盆

聚宝盆是通过金牌分析师盘中根据云计算指标所选的股票池,结合云计算四大操作工具精选个股 来增加投资者选中牛股几率,并附带相关操作策略及选股理由

| 聚宝         | 盆股票池     | 2013-04-23 | -               |             |           |       |                         |                                       |                         |               |  |  |
|------------|----------|------------|-----------------|-------------|-----------|-------|-------------------------|---------------------------------------|-------------------------|---------------|--|--|
| 序号         | 推着       | 討问         | 代码              | 名称          | 推荐价       | 5     | 3内最大盈利%                 | 所属行业                                  | 当前涨幅%                   | 添加自选股         |  |  |
| 1          | 2013-04  | -23 09:32  | 000757          | <u>浩物股份</u> | 5.73      |       |                         | 通用机械                                  | -1.78                   | 已添加           |  |  |
| 0007       | 57 浩物股份  |            |                 |             |           | 操作    | 作建议                     |                                       |                         |               |  |  |
| 6.7        | 1        |            |                 |             |           | 如跌    | 、破止矩形下轨清仓, <sup>;</sup> | 否则持股等待拉升,                             | 目标5%以上                  |               |  |  |
| 6.3        | 0        |            | -               |             |           |       |                         |                                       |                         |               |  |  |
| 5.9        | o        |            | - <u>0</u> = n- |             |           | 48:3  |                         |                                       |                         |               |  |  |
| 5.4        |          |            |                 |             |           |       | 子理田                     |                                       |                         |               |  |  |
|            |          |            |                 |             |           |       | 该股矩形整理,昨日近日放天量突破,主升意图明显 |                                       |                         |               |  |  |
| 5.0        | 19       |            |                 | ·`          |           |       |                         |                                       |                         |               |  |  |
| 4.6<br>20  | 13-03-11 | 2013-04-10 | 2013-04-24      |             |           |       |                         |                                       |                         |               |  |  |
| 大盘         | 风向标      | 0          |                 |             |           |       |                         |                                       |                         |               |  |  |
| E.0        |          |            |                 |             |           |       | 今日                      | 大盘指数(1.0                              | 分)                      |               |  |  |
| 4.0<br>3.0 |          |            |                 |             |           |       | 大盘谷                     | ····································· |                         |               |  |  |
| 20         |          |            |                 |             |           |       | 多头主                     | 导的强势行情;                               |                         |               |  |  |
| 0.0        | _        |            | -               |             |           |       | 状况非                     | <b>苗述:</b>                            |                         |               |  |  |
| -1.0       |          |            |                 |             |           |       | 整体盈<br>入: 机             | 和预期乐观;流动t<br>构普遍看多;个股ì                | 生比较宽松;主力资)<br>近期鲜有下跌;盘而 | 金小幅流<br>热点十分活 |  |  |
| -3.0       |          |            |                 |             |           |       |                         | 术上股指继续上行可                             | 可能性较大                   |               |  |  |
| -4.0       |          |            |                 |             |           |       | 综合                      | 判断:                                   |                         |               |  |  |
| -6.0       | 04/16 0  | 4/17 04/18 | 04/19           | 04/22 04    | /23 04/24 | 05/02 | 05/03 以谨慎               | 做多为主,仓位控制                             | 制50%以上                  |               |  |  |

#### 二、主题投资选股

主题选股在于发掘与跟踪市场热点主题,捕捉重大消息、时事财经、产业政策等相关刺激并具有 实质性利好的主题个股,,以帮助投资者剖析时事热点与布局题材牛股。例如:安徽水利(水利建设)、 晋亿实业(高铁建设)、包钢稀土(稀土永磁)等。

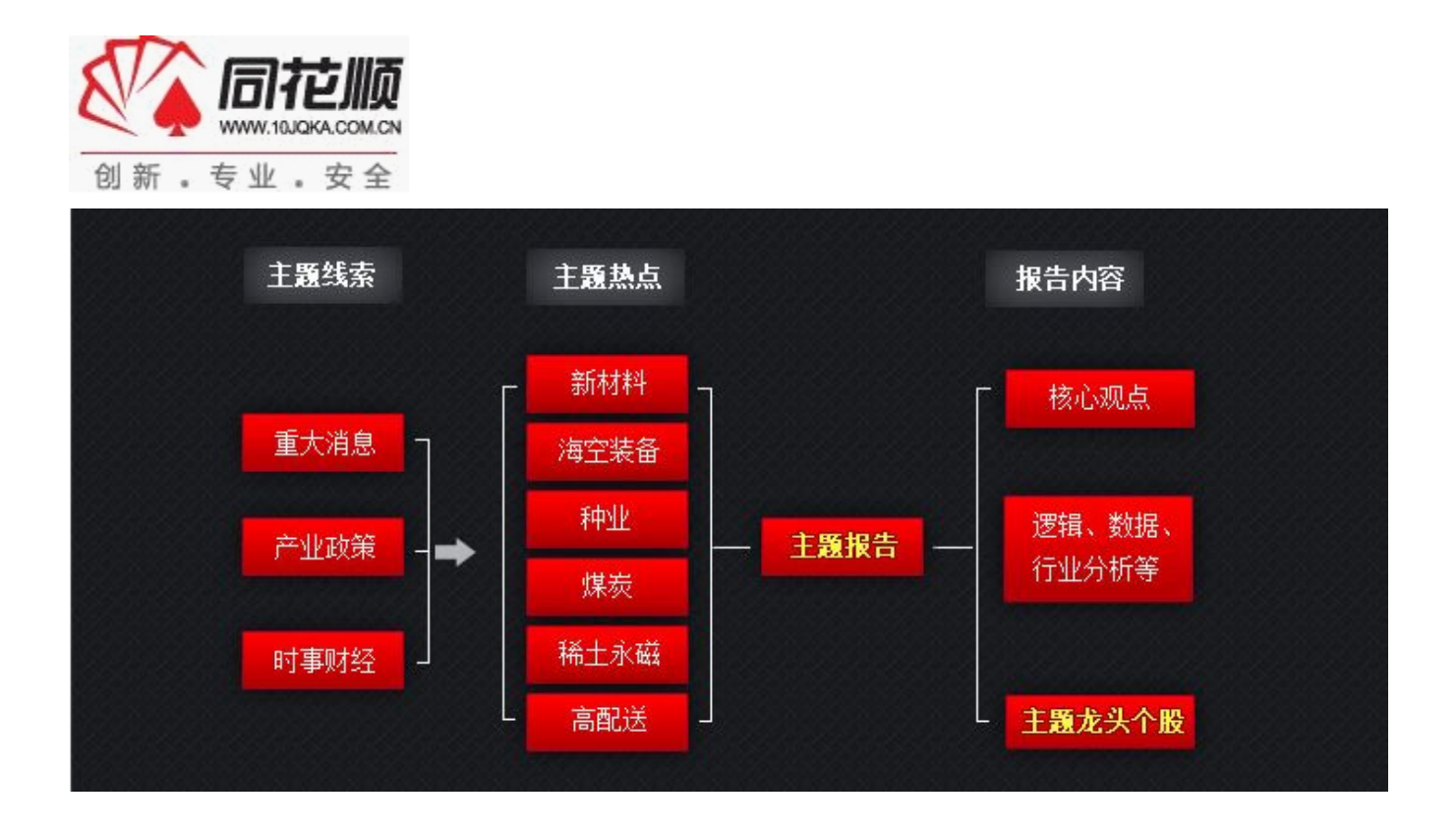

点击主题选股后,您可根据自己所关注的行业、板块及概念。

| IPv6概念 | 主題报告股票资金数据                                                                                             | 更多>>                                  |  |  |  |  |  |
|--------|----------------------------------------------------------------------------------------------------|---------------------------------------|--|--|--|--|--|
| 猪肉制品概念 | 生猪供给趋紧带来的肉制品行业投资机会                                                                                     |                                       |  |  |  |  |  |
| 煤层气概念  | 2012年05月05日 12:59 相关板块: 猪肉制品概念                                                                         |                                       |  |  |  |  |  |
| 医药行业   | 核心观点:                                                                                                  |                                       |  |  |  |  |  |
| 通信设备   | 一 <b>季度仔猪存栏量受腹泻影响明显下降,供给缺口显现。</b> 今受一季度气气候带来的腹泻疾病的影响,仔猪存栏量普遍下降。受<br>其影响二季度季度期间,生猪出栏量降低将推动生猪价格上涨。       |                                       |  |  |  |  |  |
| 汽车板块   | <b>猪粮比低于盈亏平衡点。</b> 4月11日至4月18日一周期间,全国大中城市生猪出场价格继续回落,<br>猪粮比价进一步回落至5.95,连续第2周低于普遍认定的生猪养殖盈亏平衡点6.00下方,生猪利 | 主要批发市场玉米价格持稳,令期内<br>小栏积极性降低。          |  |  |  |  |  |
| 煤炭开采   | 肉价波动将利好养殖及肉制品加工企业。猪粮比降低促进猪肉价格进一步回落,降低肉制<br>展,猪肉价格将趋稳。受仔猪供给缺口滞后影响,二季度-三季度猪肉价格上涨将促进下游加了                  | 品加工成本,随着国家收储工作的开<br>_企业阶段性毛利上扬。于此同时,受 |  |  |  |  |  |
| 海工装备   | 价格上涨影响,生猪补栏积极性提高,将会促进上游仔猪繁育与养殖企业。                                                                      |                                       |  |  |  |  |  |
| 物联网    |                                                                                                    |                                       |  |  |  |  |  |

主题报告:相关于所选行业板块概念的研究报告,给您提供一个大方向的投资策略

股票资金数据:显示相应板块下所选出的股票,可查看指标、机构动量排名、机构博弈比等参数 来对所选股票进行分析,是否去选择操作。

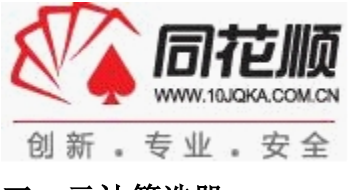

#### 三、云计算选股

云计算选股是指运用云计算平台对所有个股的信号进行演算,每天精选出具有最优参数信号的十 大牛股,使让投资者能在最佳的时机介入个股。

具体操作: 在 K 先图状态下, 点击下方指标图的右上角"专区"处

然后点击"VIP"专区,查看下方的年版专属股票池,根据最优参数的指标共振来选股,也可选择 特定的指标共振进行选股。

#### 年版专属股票池(标准版、决策版)(2012/05/28更新)

| ☑ 全部 ☑ MACD N<br>☑ VR N | KDJ I RSI I W&R I DMI I BIA<br>ARBR I DPO I TRIX I 新DMA I BBI | S I ASI<br>I MTM 确定查看 |
|-------------------------|---------------------------------------------------------------|-----------------------|
| 股票                      | 指标                                                            | 最优参数信号                |
| 杭萧钢构(600477)            | MACD、KDJ、W&R、DMI、BIAS、VR、DPO、<br>新DMA、MTM                     | 持仓                    |
| 葛洲坝(600068)             | MACD, KDJ, RSI, W&R, DMI, BIAS, ASI                           | 持仓                    |
| 徐工机械(000425)            | MACD, KDJ, W&R, DMI, DPO, BBI, MTM                            | 持仓                    |
| *ST盛工(600335)           | RSI、W&R、ASI、VR、DPO、新DMA                                       | 持仓                    |
| 大冶特钢(000708)            | KDJ、RSI、W&R、DPO、新DMA、MTM                                      | 持仓                    |
| 常林股份(600710)            | MACD, W&R, DMI, ASI, DPO, MTM                                 | 持仓                    |
| 三钢闽光(002110)            | MACD, DMI, ASI, DPO, BBI, MTM                                 | 持仓                    |
| 桂冠电力(600236)            | W&R、DMI、ASI、DPO、新DMA、MTM                                      | 持仓                    |
| 云内动力(000903)            | KDJ, W&R, BIAS, DPO, MTM                                      | 持仓                    |
| 中材国际(600970)            | KDJ, RSI, W&R, BIAS, MTM                                      | 持仓                    |

#### 四、一键选股

一键选股是根据技术面与资金面等各类分析工具的差异,设定相应的选股条件,进而帮助投资者进行梳理并选出符合条件的机会个股。

| Auxia (3 10)                                                                  | 1 State 1 | 1.4.6.3   | APR 1.54 | 1 do Line                                                    | COC / CHAIN THE                                | COCHAP SALE                                                                                                    | BRENT HERE                  | Distriction | -90 |
|-------------------------------------------------------------------------------|-----------|-----------|----------|--------------------------------------------------------------|------------------------------------------------|----------------------------------------------------------------------------------------------------|-----------------------------|-------------|-----|
| 2012-04-23                                                                    | 1         | 600120    | 浙江东方     | •8.96                                                        | -0.97                                          | 135,67                                                                                                    | -5226.24万                   | -8.32       | 11  |
| 庄穀博売 ?                                                                        | - 2       | 300239    | 东宝生物     | +8.81                                                        | -1.76                                          | 1057.55                                                                                                    | -1391.1875                  | -4.45       | 42  |
| <ul> <li>小振送紙</li> <li>2</li> </ul>                                           | 3         | 600606    | 金丰投资     | +7.31                                                        | -0.96                                          | 345,42                                                                                                    | -4237.9575                  | -6.25       | 9   |
| 天星派好 2                                                                        | 4         | 000042    | 深长城      | *                                                            | _                                              | 16.55                                                                                                    | -215.2377                   | -18.04      |     |
| HEH TA                                                                        | 5         | 000823    | 超声电子     | 。名                                                           | 6条件                                            | -40.60                                                                                                    | +1300.6075                  | 12.57       | 12  |
| 24.HTM                                                                        | 6         | 600869    | 三昔药业     | • *                                                          | मार कि राज                                     | 167.98                                                                                                    | -1669.63万                   | -24.59      | 23  |
| P73#71                                                                        | 7         | 600668    | 尖峰集团     | , 1                                                          | 放展现                                            | 254.15                                                                                                    | -5106.1375                  | -14.48      | 11  |
| 代积累量                                                                          | 8         | 000014    | 沙河股份     | +0.49                                                        | 1.28                                           | -215.46                                                                                                    | 12149.8975                  | 20.76       | 8   |
| 0 80<br>0 55<br>0 27<br>0 00<br>9 76<br>9 51<br>9 24<br>9 51<br>9 24<br>8 691 |           |           |          | 5.17%<br>2.68%<br>0.00%<br>2.42%<br>4.92%<br>7.41%<br>10.03% | 10.39<br>9.47<br>8.56<br>7.64<br>6.70<br>彩手:64 | للد مناطق معلول مناطق معلول معلول معلول معلول معلول معلول معلول معلول معلول معلول معلول معلول معلول معلول معلو<br>14521 MAVOL5: 394 | 400 MAYOL 10: 3505          | 593         | RZ  |
| 4018<br>09:30 10:30                                                           | 11:30     | <b>14</b> |          |                                                              | 33203<br>×10<br>02                             | 01                                                                                                    | an determine websites a set | Con Con Con | T   |
| 时最《买卖力道》                                                                      |           |           |          |                                                              | 成交量(主力会                                        | 读入大单译最入主                                                                                                    | 力持仓线                        |             |     |

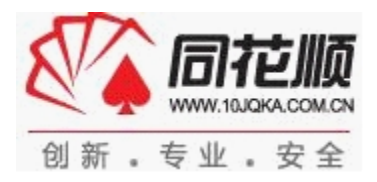

#### 五、金典股票池

金典股票池是根据消息面、技术面、资金面等具备某一特征的个股进行精选而成,目前主要有高管增持、支撑压力、多头趋势股票池。

| 大盘 板块 | 选股操作系统        | 最价 分析 数据 期 |
|-------|---------------|------------|
|       | 聚宝盆<br>主题投资选股 | ¥ 💽 • 10 • |
|       | 金典股票池         | ▶ 高管增持     |
|       | 云计算股票池        | 支撑压力       |
|       | 一键选股(升级)      | 多头趋势       |
|       | 主力选股平台        | ·          |

### 六、主力选股平台

主力选股平台是通过资金选股的一个选股方式,通过资金流入个股、板块,以及自定义出入状况 来进行选股。

| <b>《》主力选股平</b> 日 | 台      |                               |                         |                   |   |        |        |            |           |        |              | _ 🗆 🗡  |
|------------------|--------|-------------------------------|-------------------------|-------------------|---|--------|--------|------------|-----------|--------|--------------|--------|
| 选股方案             | 我的收藏   | 第 1 步 按大单诤                    | 量筛选                     |                   | 选 | 股结果    | 94只股票  | (选股数据盘     | t<br>中毎隔半 | 小时更新一社 | 欠)           |        |
|                  | 1      | 大单净量 大单金額 大单净量 连续飘红           |                         | 大单净量              | Г | 序号     | 股票代码   | 股票名称       | 最新        | 涨幅(%)  | 所属板块         | 大单净量↓▼ |
| DDE 快速选          | 也股     |                               |                         | 连续飘红              |   | 1      | 300319 | 麦捷科技       | 19.10     | 10.02  | 电子制造         | 15.223 |
| 根据主力大单和          | 和资金进行  | <b>大单净量</b> :大单净量             | 見書指大单诤买入股数占             | <b>流</b> 通盘的百分比。我 |   | 2      | 002259 | 升达林业       | 3.81      | 0.00   | 家用轻工         | 4, 456 |
| 快速选股             |        | 们通过分析市场中所有股票大单净量的分布;计算出能对股价产  |                         |                   | П | з      | 002320 | 海峡股份       | 14.10     | 9, 98  | 港口航运         | 3, 889 |
| 板块热点快            | 速选股    | 生影响的比例一般大                     | 于0.2%.                  |                   | Г | 4      | 300087 | 荃银高科       | 17.19     | 8, 73  | 种植业与林业       | 3, 159 |
| 自由选择条件           | 和参数进行  |                               |                         |                   |   |        | 600960 | 渤海活塞       | 12, 75    | 1.11   | 通用机械         | 1.965  |
| 过滤选股             |        | 第 2 步                         |                         |                   | Г | 6      | 002459 | 天业通联       | 11.25     | 4.17   | 专用设备         | 1.867  |
| 自定义选股<br>板块中选个股  | ż<br>I |                               |                         |                   | 7 | 002619 | 巨龙管业   | 11.58      | 9.97      | 建筑材料   | 1.809        |        |
|                  |        | 大甲伊重訊社 大甲伊重訊社 大甲伊重現 线         |                         |                   |   | 8      | 002433 | 太安堂        | 26.18     | 10.00  | 中药           | 1.735  |
| 直接选个股            |        | 土角済泉均健・土                      | 1123日平均线 5日均            |                   | 9 | 300143 | 菇木真    | 9, 50      | 9, 95     | 种植业与林业 | 1.700        |        |
|                  |        | 线和10日均线,分别反映了短期资金和中期资金的趋势,5日均 |                         |                   |   | 10     | 300331 | 苏大维格       | 27.01     | 6.30   | 光学光电子        | 1.639  |
|                  |        | 线向上穿越10日均线说明短期资金买入积极。         |                         |                   | Г | 11     | 300084 | 海默科技       | 13.05     | -4.04  | 采掘服务         | 1.492  |
| HOR Ø            |        |                               |                         |                   |   | 12     | 000691 | 亚太实业       | 7.06      | 6, 49  | 综合           | 1.269  |
| 말했으셨             | 한 곳식   | 第3步                           |                         |                   | Г | 13     | 600613 | 永生投资       | 19, 99    | 10.02  | 中药           | 1.242  |
|                  | 지원했    |                               | 成交量均                    |                   | Г | 14     | 000835 | 四川圣达       | 5.87      | 9, 93  | 煤炭开采         | 1.237  |
|                  |        | 童比                            | 线                       | 涨幅                |   | 15     | 600896 | 中海海盛       | 4.40      | 10.00  | 港口航运         | 1.163  |
|                  |        |                               | ·师,你主由今职员大共             | 物阶段 计合次合和         | Г | 16     | 002442 | 龙星化工       | 5.64      | 8.88   | 化工合成材料       | 1.162  |
|                  |        | ▲ 1 (公司内的) (1)<br>其他指标;后市有望   | "福一版农明")版如在番<br>出现上涨行情。 | 另时权,结合黄金和         |   | 17     | 600713 | 南京医药       | 5.43      | 3.43   | 医药商业         | 1.139  |
| 승민은 감상 감정        |        |                               |                         |                   | Г | 18     | 002519 | 银河电子       | 15.76     | 0.90   | 视听器材         | 1.102  |
|                  |        |                               |                         |                   | Г | 19     | 601608 | 中信重工       | 4.54      | 2.25   | 专用设备         | 1.077  |
|                  |        |                               |                         |                   | - |        | 000000 | 1113207.03 |           |        | NA 00 +# +++ | 1.004  |
| 📄 学习选股           | 意见箱    |                               |                         |                   | K |        | 1/3    | H          |           |        |              | 加为自选   |

用法与特点:

(1) 用户可以通过该平台进行单个条件选股,也可以进行组合条件选股,不同窗口下的数据也可以进行组合选股,只要将自己想要使用的条件打勾选择即可。

(2) 选股结果表中各项数据支持点击排序。

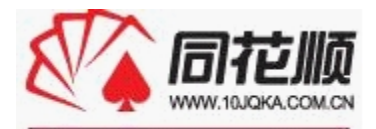

创新

.

专业。安全

| <b>《</b> 主力选股·                | 平台                        |                                 |
|-------------------------------|---------------------------|---------------------------------|
| 选股方案                          | 我的收藏                      | 1 选板块 一 2 选个股                   |
| DDE that                      | 准职                        | □ 大单净量: 1 💌 日均值 > 💌 0 💌         |
| <b>加尼 快速匹应</b><br>根据主力大单和资全进行 |                           | 「□ 大单净量飘红: 3 🔽 日内飘红≥   万        |
| 快速选股                          | - To Socialized 14        | ▶ 大单净量连续飘红:近日 ▶ 天连续飘红           |
| 板块热点快速选股                      |                           | 🔽 大单均量均线: 🚺 💌 日 > 💌 📘 💌 日大单净量均值 |
| 自由选择条件和参数进行                   | □ 大単金額: 1 💌 日浄买入 > 💌 🛛 万元 |                                 |
| 过滤选股                          | Constant and the system.  | □ 涨幅: 1 ▼ 日 > ▼ -20 ▼ %         |
| 自定义选                          | 股                         | □ 换手: 1 ▼ 日 > ▼ 3 ▼ %           |
| 板块中选个                         | 股                         | ▶ 成交量均线:                        |
| 直接选个股                         |                           | 1 ▼日 > ▼ 1 ▼日成交量均值的 100 ▼ %     |
| • 板块中)                        | 选个股                       | 新增方案 查看板块 进入选股                  |
| • 直接选个                        | 个股                        |                                 |
|                               |                           |                                 |
|                               |                           |                                 |
|                               |                           |                                 |

#### 七、使用四大模型操盘

#### 1、强势拉升

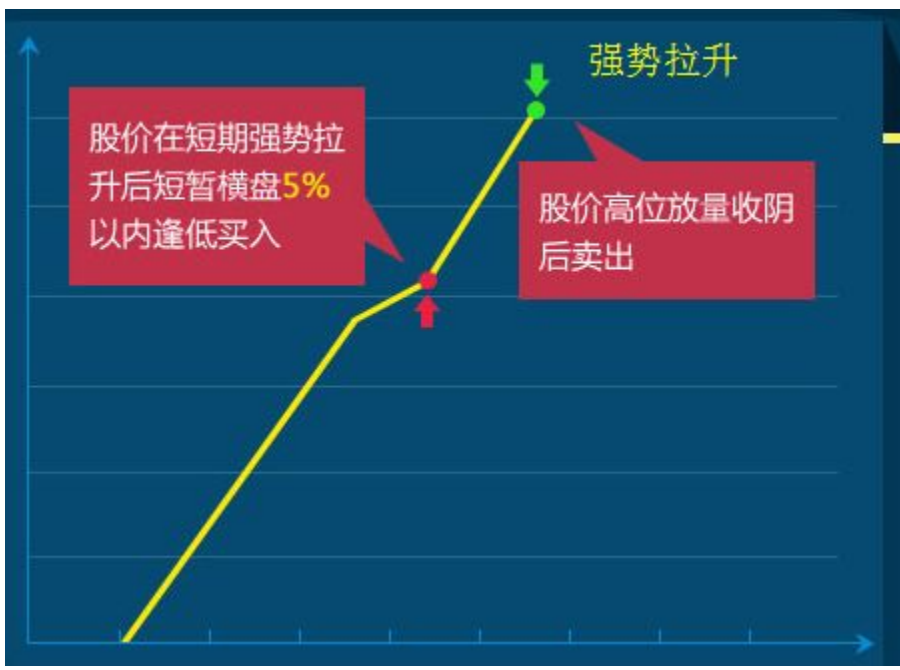

强势拉升模型选择的是近期受到资金持续关注,股价连续上升,出于升浪之中的个股。此类个股 短线仍然看涨。强势拉升模型在盘中选择正在强势拉升的个股,实时放入选股栏,投资者可判断后及 时买入。买入及时在盘中即可获利,次日更有望火得暴利。

模型特点:能买在主升浪起爆点,吃到短线最大波段收益,规避绝大部分不必要的洗盘震荡时间, 有效抓住短线1—8日短线主升浪。

投资者点击"强势拉升"字块,可进入选股栏如下:

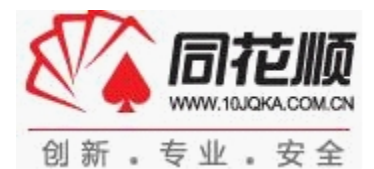

| <b>分</b> 强势拉升 |       | 💦 超强反   | 抽     | - V  | 超跌反弹               | 横盘突破              |  |
|---------------|-------|---------|-------|------|--------------------|-------------------|--|
| 更新时间 03-07    | 15:55 |         |       | 强势拉升 | 升买卖点 <sub>使目</sub> | <u> </u>          |  |
| 股票代码          | 股覃名称  | 主力资金(万) | 价格    | 涨幅   | 利好日期               | 利好                |  |
| 300240        | 飞力达   |         | 13.05 |      | 2014-02-25         | IT行业颓势对公司冲击明显     |  |
| 300068        | 南都电源  |         | 11.22 |      | 2014-03-05         | 美股ZBB能源大涨,相关概念受追. |  |

请注意选股栏的股票是实时更新的,而且有已选出的股票更新后又不在列表的可能。这是因为选出的股票走势变化不符合模型形态,或者是选出后经过一段时间的上涨,失去了买点。投资者点击选入的股票名称,可进入查看个股的K线图、分时图页面(部分)如下:

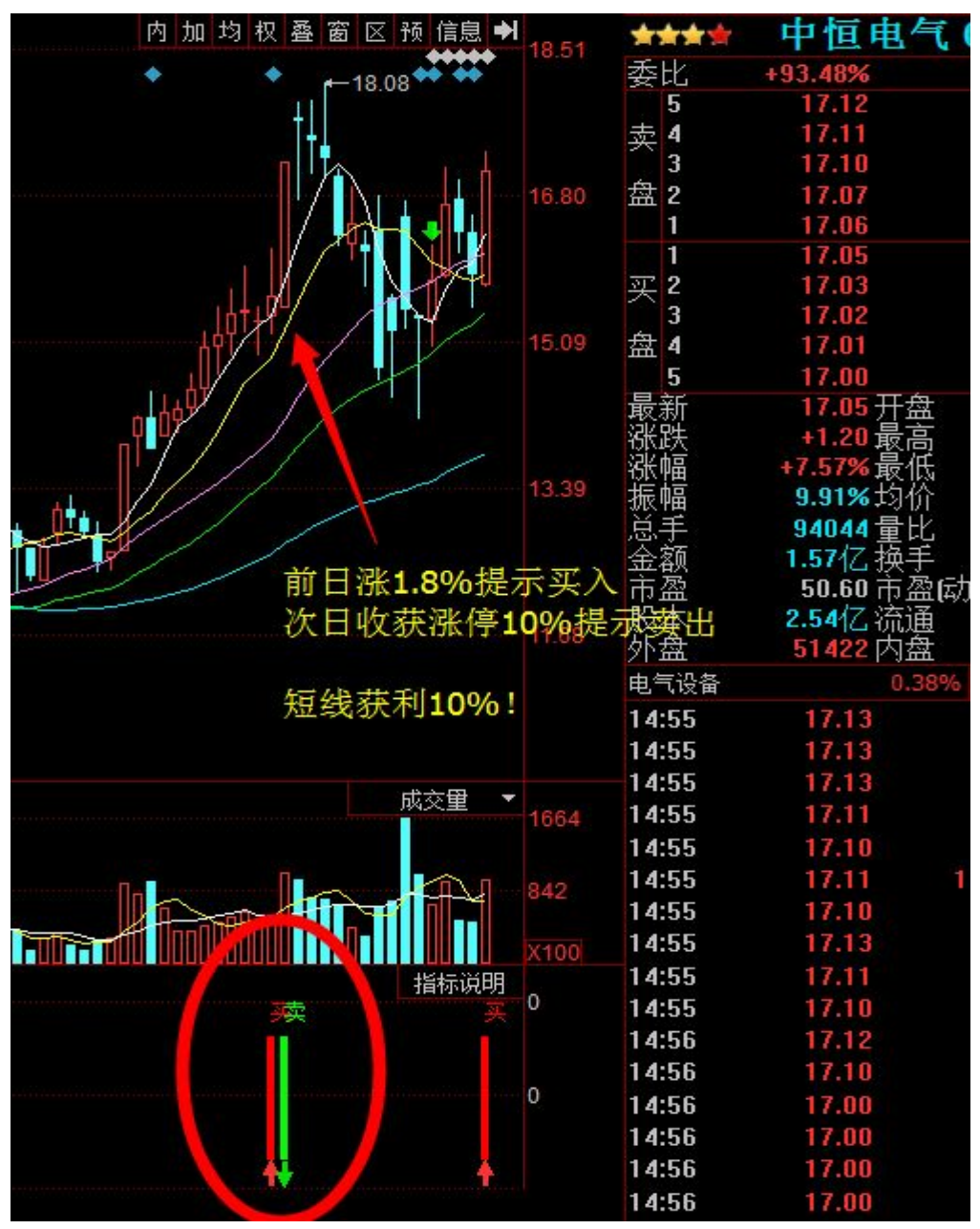

操作提示: 日K线图指标区会发出如图红绿色买卖信号,投资者根据信号操作即可(当日涨幅5%以内逢低买入,超过5%谨慎追涨),短线3%-5%以上收益时请做好止盈准备。大盘在10日线或者5日线上方时投资者可适当关注,大盘在10日线下方并且在5日线下方时投资者请谨慎使用。 适合用户: 该模型适合短线激进的投资者。

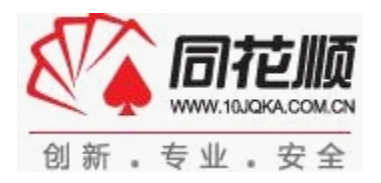

#### 2、超强反抽

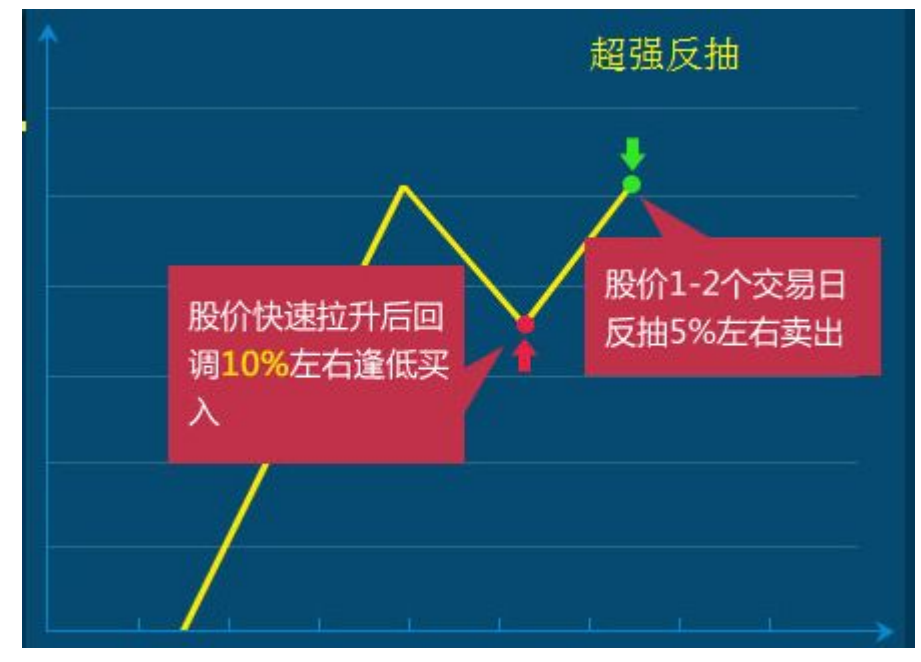

强势股在上涨过程中会出现短暂的回调。由于这种股票后市看涨,但回调幅度相对较大,因此极 具逢低抢入的价值。但回调的时间又几位短促,普通投资者很难发现,及时发现也不能及时做出合理 的投资决策,造成机会的流失。超强反抽模型实时监控正收到资金拉升,即将翻红上攻的个股,在盘 中的低价位发出买入信号,以在盘中和次日收获暴利。

模型特点:能买在短线最低点,卖在短线最高点,规避绝大部分不必要的洗盘震荡时间,有效抓住1-3日左右的超强反抽。

选出的个股实时放入选股栏,投资者点击"强势拉升"字块,可进入选股栏如下:

| 🍠 强势拉升    |          | 200 超强反   | 油      | <del></del> | 超跌反弹 | 横盘突破 |    |
|-----------|----------|-----------|--------|-------------|------|------|----|
| 更新时间 03-0 | 07 15:55 |           |        | 超强反抗        | 由买卖点 |      |    |
| 股票代码      | 股票之称     | 主力资金(万)   | 价格     | 涨幅          | 利好日期 |      | 利好 |
| 300375    | 鵬翎股份     | -2628, 14 | 32. 53 | -7.37%      |      |      |    |
| 300372    | 欣泰电气     | -1699.33  | 27.40  | -7.59%      |      |      |    |

投资者点击选入的股票名称,可进入查看个股的 K 线图、分时图页面(部分)如下:

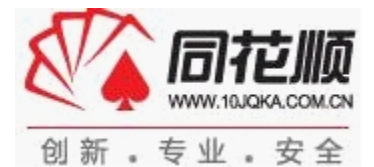

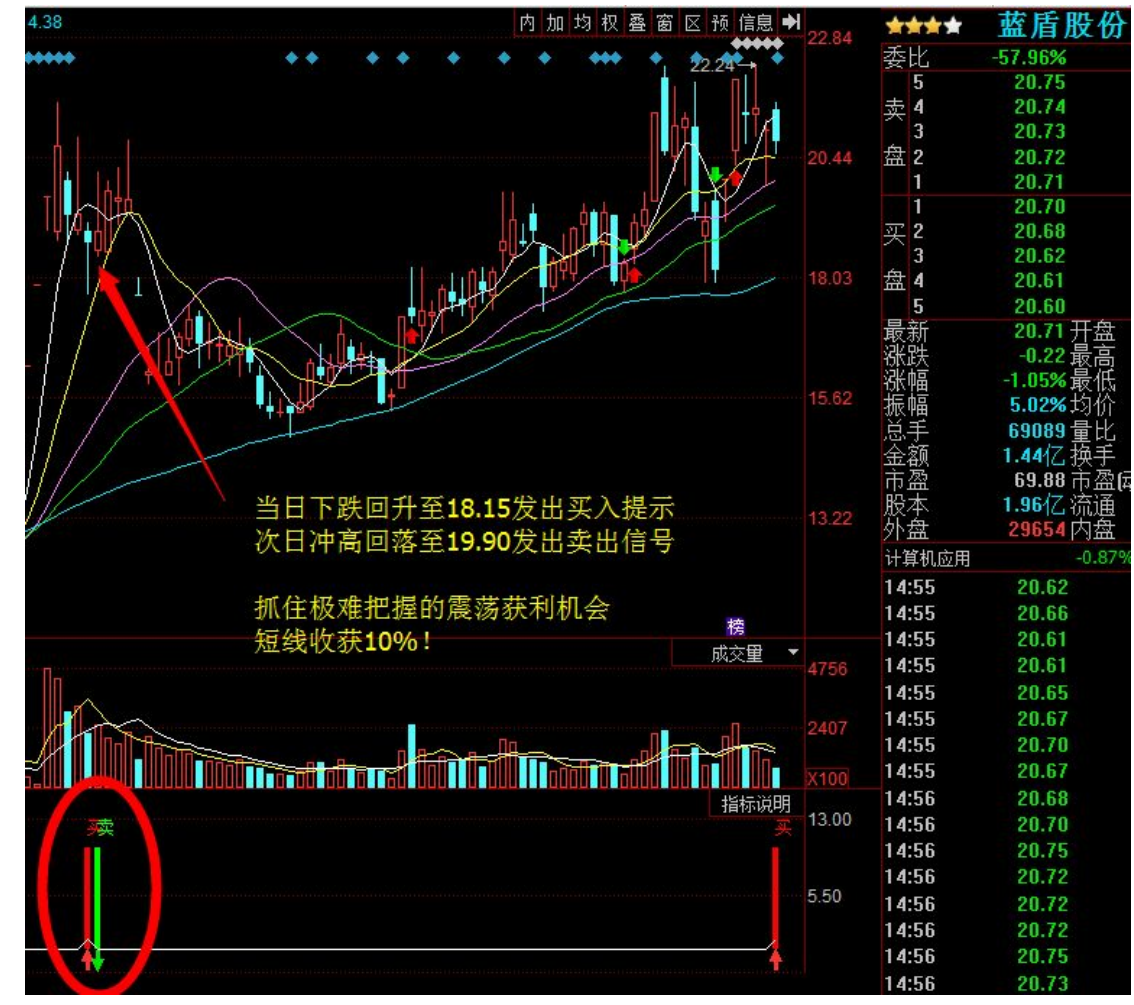

操作提示: 日K线图指标区会发出如图红绿色买卖信号,投资者根据信号操作即可。该指标只有 当个股下跌的时候才会提示红色买入信号(属于短线抄底),买的越低越好。短线 3%—5%以上收益时 请随时做好止盈准备。大盘在10日线或者5日线上方时投资者可适当关注,大盘在10日线下方并且 在5日线下方时请投资者谨慎使用。超强反抽拉升极快,要求投资者根据云计算的提示快速判断,果 断决策。

该模型适合短线激进的投资者。

#### 3、超跌反弹

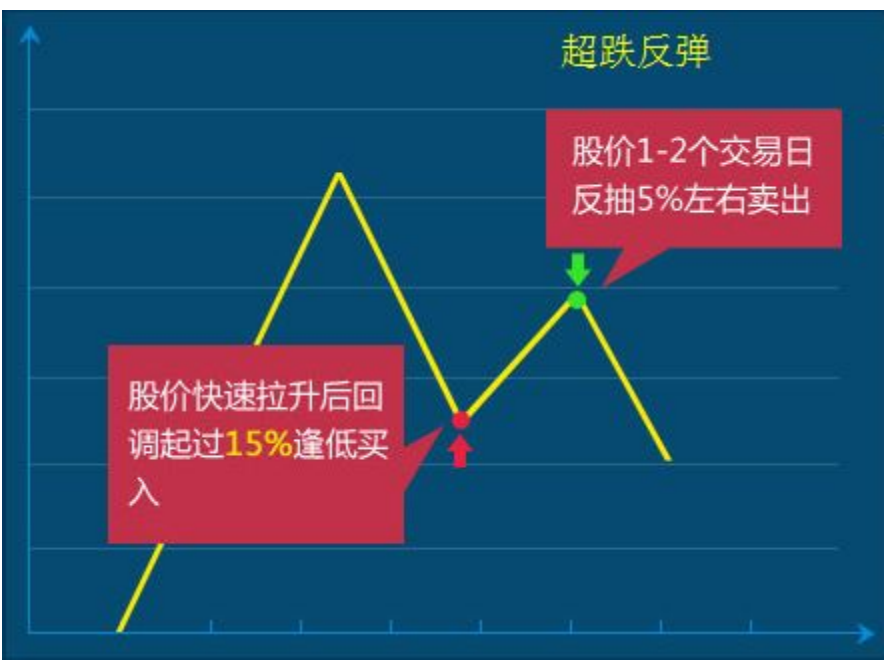

前期强势拉升的个股在较大幅度的回调过程中会出现超跌反弹的机会。这种反弹持续性低,难以 回到前期高位,反弹时间不长,不易把握,但短线涨幅较高,短线利润空间丰厚。云计算超跌反弹模 型根据大数据演算得出的结论精选出具有超跌反弹势头的个股,实时更新进选股栏,提醒投资者技术 关注。

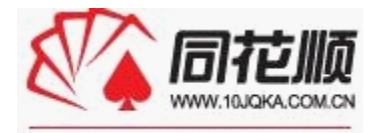

创新·专业·安全 投资者点击"超跌反弹"字块,可进入选股栏如下:

| <b>)</b> 强势拉升 |       | 💦 超强反     | 抽      |         | 超跌反弹       | <b>福盘</b> 突破 |    |
|---------------|-------|-----------|--------|---------|------------|--------------|----|
| 更新时间 03-07    | 15:55 |           |        | 超跌反引    | 单买卖点 使用    | 说明           |    |
| 股票代码          | 股票名称  | 主力资金(万)   | 价格     | 涨幅      | 利好日期       |              | 利好 |
| 300383        | 光环新网  | -2746, 98 | 98.40  | -5, 93% | 2014-03-05 | 宽带中国概念股      |    |
| 300366        | 创意信息  | -2165.27  | 44. 99 | -5.88%  |            |              |    |

投资者点击选入的股票名称,可进入查看个股的 K 线图、分时图页面(部分)如下:

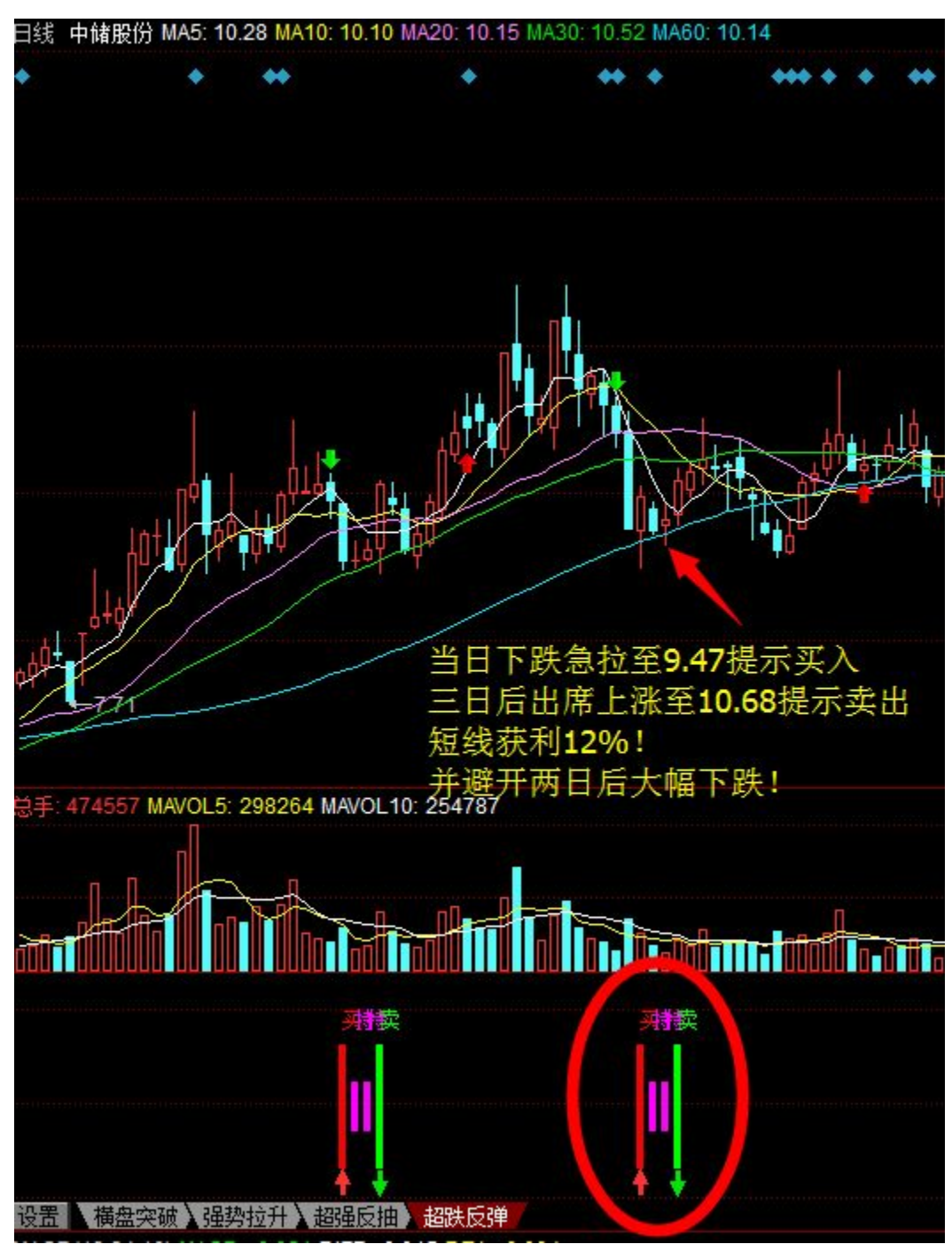

操作提示: 日K线图指标区会发出如图红绿色买卖信号,投资者根据信号操作即可。中间较短的 紫色线条表示可以持仓,不急于卖出。待发出绿色卖出信号后卖出短线可获得暴利。大盘在10日线或 者5日线上方时投资者可适当关注,大盘在10日线下方并且在5日线下方时请投资者谨慎使用。 该模型适合短线稳健型的投资者。

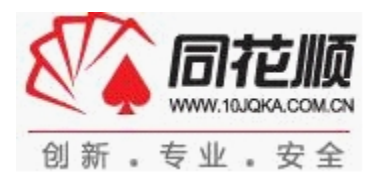

4、横盘突破

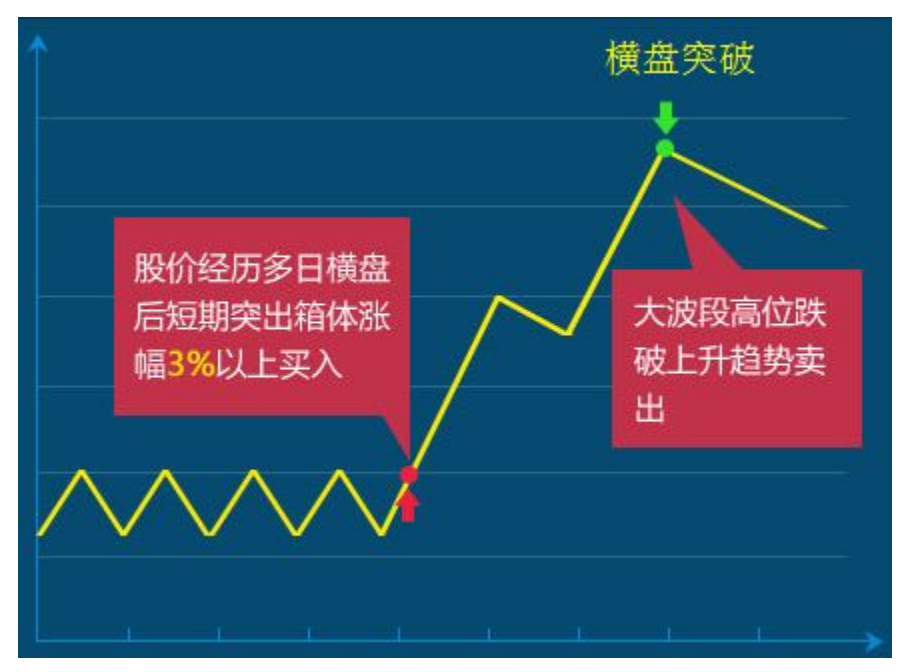

长期横盘震荡整理的个股突然爆发,突破长期上方压力线后往往具有惊人的爆发力。抓住此类个 股拉升之初的买入时机,即可收获较大一波主升浪,获得十分可观的收益。但此类机会往往很少,投 资者难以发现。云计算实时监控长期横盘的个股,当期突破拉升之际实时拉入选股栏,提示发出买入 信号。

模型特点:能买在主升浪前的横盘震荡区,能卖在主升浪的短线最高点,确保波段收益。 点击"横盘突破"字块,可进入选股栏如下:

| <b>/</b> 强势拉升 |         | 📈 超强反   | 抽     | - V   | 超跌反弹      | 横盘突破            |
|---------------|---------|---------|-------|-------|-----------|-----------------|
| 更新时间 03-0     | 7 15:55 |         |       | 横盘突   | 破买卖点      | 使用说明            |
| 股票代码          | 股票名称    | 主力资金(万) | 价格    | 涨幅    | 利好日其      | 利好              |
| 000793        | 华闻传媒    |         | 13.70 |       | 2013-03-2 | 7 出售非核心资产,投资电视剧 |
| 000048        | 康达尔     | 110.61  | 11.99 | 1.87% |           |                 |

投资者点击选入的股票名称,可进入查看个股的K线图、分时图页面(部分)如下:

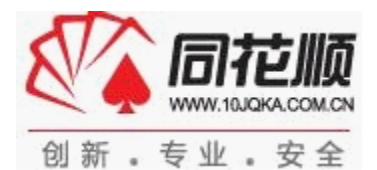

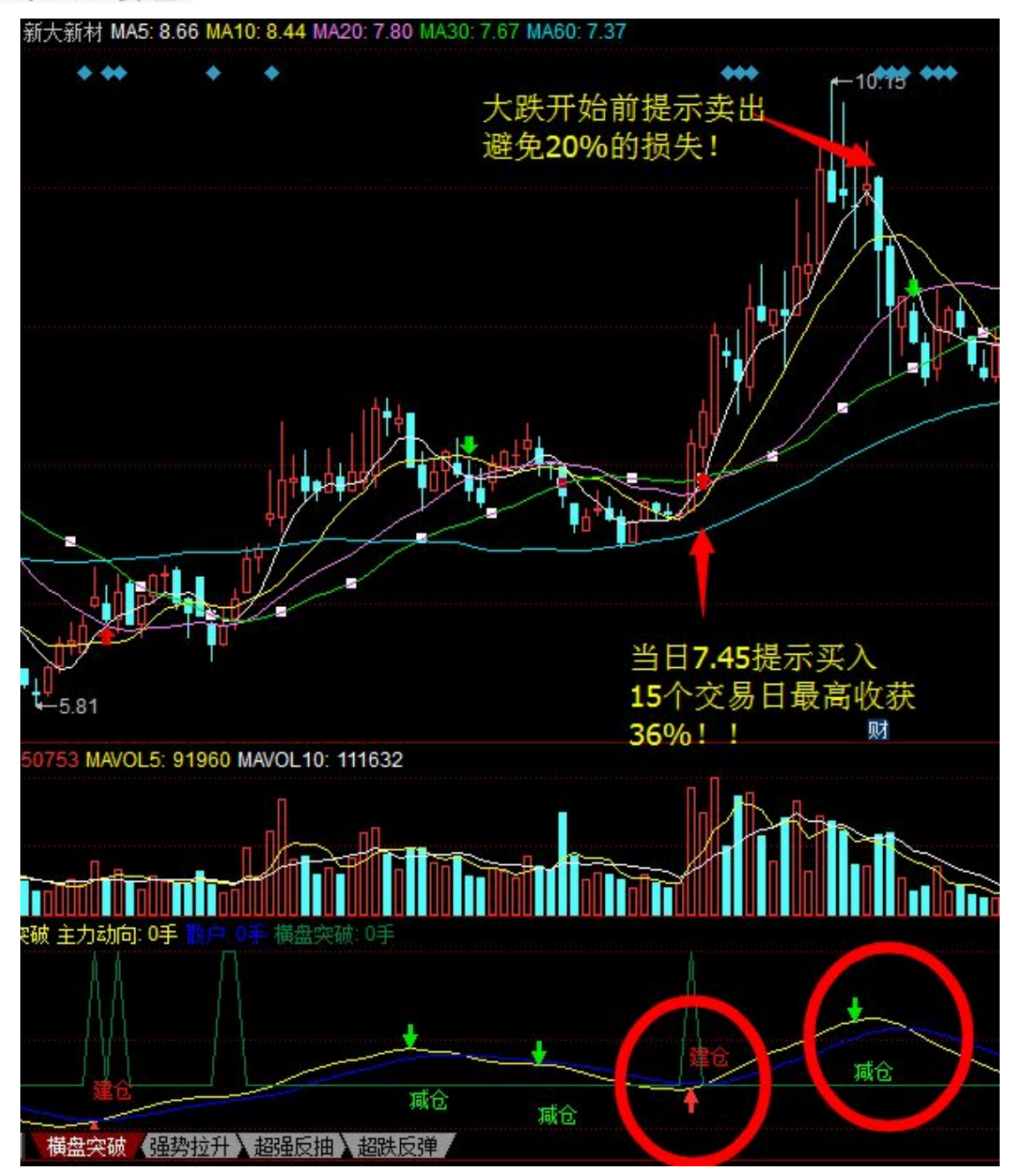

操作提示: 日K线图指标区会发出如图"建仓"和"减仓"的信号,"减仓"信号即卖出信号, 投资者可分批或一次性获利卖出。该模型需要用户有耐心持有一段时间,期间不排除会出现较大的震 荡洗盘。

该模型合适中短线稳健型的投资者。

#### 5、连续看盘选股技巧

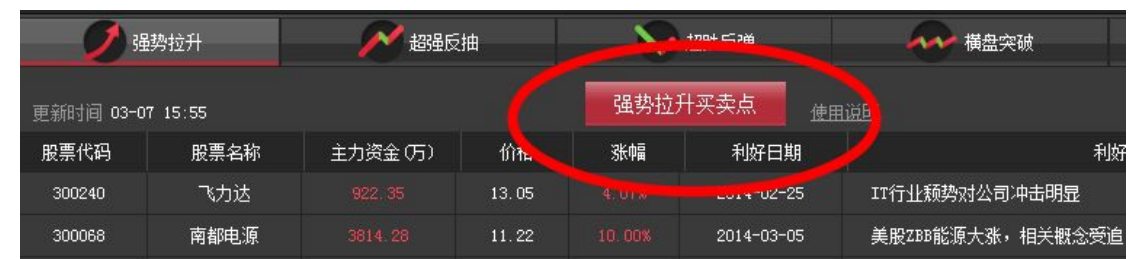

在四大操盘模型选股栏中,点击各自模型的"XXXX 买卖点"按钮,进入如下图(部分)连续看盘 选股页面:

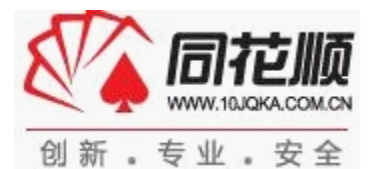

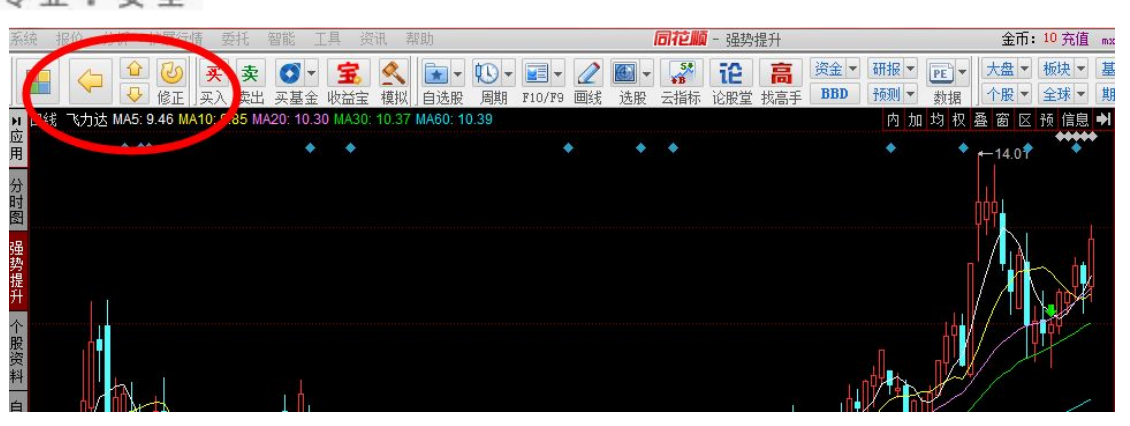

如图,进入了所在选股模型选出的股票 K 线图或分时图页面。可点击左上角上、下箭头的按钮, 立即将页面调至下一本模型选出的股票中。方便投资者对一个模型选出的股票进行连续的看盘操作。

#### 6、个股利好消息查询

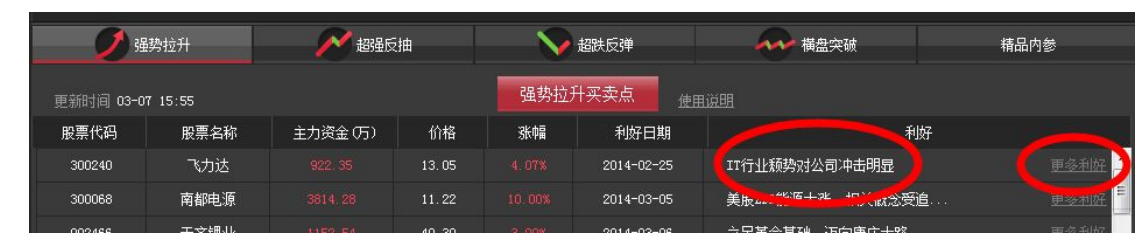

四大操盘模型选股栏右侧显示选出股票今日相关的利好消息,可通过对利好消息对公司影响的判断,分析公司股价的上行空间。点击利好消息文字段即可查看详细内容。点击"更多利好"可总览查询该股票近段时间的所有利好消息,如下图:

|    |                  |                |                        | ×   |
|----|------------------|----------------|------------------------|-----|
|    | 小出 微出 微入 小入      | 大入巨入           | 盈利效应共识度: <sub>亏钱</sub> | 无   |
|    | 内参列表             |                |                        |     |
| 内中 | 时间               |                | 内参标题                   | 日期  |
|    | 2014-02-25 14:45 | IIT行业颓势对公司冲击   | ·明显                    |     |
| -  | 2014-02-18 14:30 | 经营肉费,19 507和亚凤 | 滧                      | E   |
|    | 2013-10-25 18:40 | 业绩低于预期,公司该     | 8子公司入驻上海自贸区            |     |
| Б  | 2013-10-22 17:09 | 受累IT制造业疲弱,Q    | 3大幅下滑                  | - F |
|    | 2013-10-22 08:54 | 业绩受累于核心客户务     | ;下滑                    |     |
| Ę  | 2013-08-07 17:56 | 需求低迷和订单转移动     |                        |     |
|    |                  |                |                        |     |

#### 点击利好消息的文字段可以进入查看详细信息,如下图:

|   |                                                                                                    | 1.00     |
|---|----------------------------------------------------------------------------------------------------|----------|
|   | IT行业颓势对公司冲击明显                                                                                                    | $\times$ |
| ŧ | 事件:<br>公司发布2013年度业绩快报。2013年实现营业收入22.5亿元,同比增长11.35%。实现营业利润<br>8530万元,同比下降36.29%。实现利润总额9602万元,同比下降37.84%。实现归属于上市公司股东净<br>利润5664万元,同比下降43.95%。实现EPSO.34元,同比下降44.26%。加权平均净资产收益率5.97%,<br>同比下降-5.58%。                                       | •        |
|   | 点评:<br>受累于主要客户业务里下降,非经常性损益减少。今年以来,PC行业受到平板电脑和智能手机的<br>严重冲击,出货里为历史新低。在此大环境下,公司主要客户也受到牵连:核心客户宏基和华硕的业<br>务里下降、南京飞力达核心客户爱立信订单减少、深圳飞力达核心客户华硕的主板项目处于培育期都<br>对公司业绩产生很大影响。另一方面,2013年经常性损益约800万元(主要是财政补贴及募投资金利<br>息收入),较上年同期(1,545.99万元)下降幅度较大。 |          |

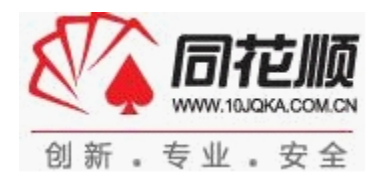

7、往日选股结果查询

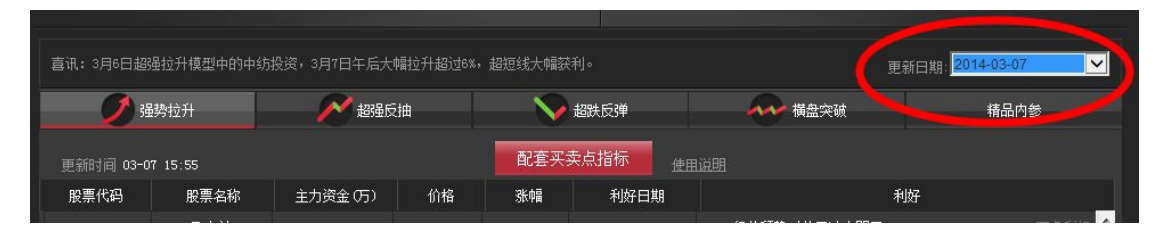

投资者进入相应操盘模型选股栏界面,点击右侧的"更新日期"下拉列表,即可查询下拉列表所列日期15:00最后一次更新时该模型选股结果。请注意查询出的往日选股结果是往日收盘时的选股结果,盘中选出后又因不符合形态剔除的股票不在此列。

#### 8、使用精品内参

每天资本市场上充斥着大量的利好、利空消息,质量参差不齐,有的甚至是不可靠的虚假消息。 投资者一方面在盯盘的同时无法全面查询各类市场消息,错过相关行业或个股的重大利好,一方面不 能判断消息的价值,为难以收到市场关注和提振效果一般的消息所分散注意力。云计算分析师每日实 时精选出对相关行业和个股最具影响力的高质量利好消息,这些消息往往可以导致相关板块和个股在 当日或后期出于领涨地位,极具参考价值。并专门为云计算用户以快于公开消息的速度传递内参消息, 极具时效性。

| 🥖 强势        | 拉升 💦 超强反抽              | 日本 超時反弾            | ₩ 積盘突破              | 精品内参     |
|-------------|------------------------|--------------------|---------------------|----------|
|             |                        |                    | 输入个股查询内参            | 查询内参     |
| 时间          |                        | 内参详情               |                     |          |
| 03-07 14:47 | 【3月或不发行新股】证监会副主席姚刚7日表示 | 示,发审会将在3月启动,但当月可能不 | 会有企业发行。             | <u> </u> |
| 03-07 14:31 | 【巴菲特收购家居股】美国3月6日晚间消息,日 | 巴菲特旗下伯克希尔哈撒韦公司子公司C | ORT宣告收购一家具公司,主营居家用家 | 居产       |
|             |                        |                    |                     |          |

点击"精品内参"字块即可进入查看当天内参消息。内参消息实时更新,有更新时"精品内参"右 上方会显示"new"字样。点击内参消息文字段,即可进入查看详细信息。在输入框输入个股代码或简称,点击"查询内参"按钮,即可查询该只个股近期所有内参消息。

| 内参列表             |                           |          |
|------------------|---------------------------|----------|
| 时间               | 内参标题                      |          |
| 2014-03-07 09:28 | 【沿海三核电项目有望下半年拿到路条】        |          |
| 2014-02-25 09:38 | 内陆核电建设有望重启                |          |
| 2014-01-02 14:02 | 新的起点! 爆发增长在即!             |          |
| 2013-12-31 00:00 | 拟19.2亿收购能源工程特种管件行业领军企业,有望 |          |
| 2013-11-12 09:13 | 3D技术产业化在即,全国首家            |          |
| 2013-10-22 18:36 | 革命技术,破冰在即                 | 8        |
| 2013-08-23 09:50 | 业绩低于预期; 关注30打印产业化项目进展     | <b>.</b> |

投资者在开盘前和早盘时应密切留意"精品内参"的更新。云计算分析师精选的内参消息相关个 股和板块往往是当日领涨的板块、个股。

#### 八、使用四大分析系统

| 板块个股金 | 汉共振系统    | 板块个股均  | 线突破系统  | 周期語  | 金叉共振系统 | 均线突破共    | 振系统     |
|-------|----------|--------|--------|------|--------|----------|---------|
| 冲涨停概率 | 主力资金(万)  | 涨幅     | 股票代码   | 股票名称 | 冲涨停概率  | 主力资金(万)  | 涨幅      |
| 90%   | -1390.35 |        | 002723 | 金莱特  | 40.2%  | -5302.23 | -10.00% |
| 90%   | -1999.80 |        | 300286 | 安科瑞  | 90%    | -6477.81 |         |
| 48%   | -4541.85 | -0.18% | 603308 | 应流股份 | 48.4%  | -9736.06 | -6.06%  |

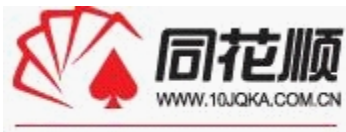

创新。专业。安全

四大分析系统实时监控各个板块和 2000 多只个股的技术指标,在板块和个股技术指标齐齐发出买入信号的时候提醒投资布局。

"板块个股金叉共振系统"跟踪出现技术指标(MACD线)金叉的板块,并选出该类板块下出现技术指标金叉的个股。"板块个股均线突破系统"跟踪出现板块指数出现突破较长期均线的板块,并选出其中股价突破较长期均线的个股。"周期金叉共振系统"选出周线和日线形态均出现技术指标金叉的个股。"均线突破共振系统"选出股价周线、日线均突破较长期均线的个股。以上四大系统的指标均是经典的买入信号,经历长期市场检验,具有广泛的适用性和关注度,比较稳健,适合投资者从中选出技术形态良好的即将拉升的个股。

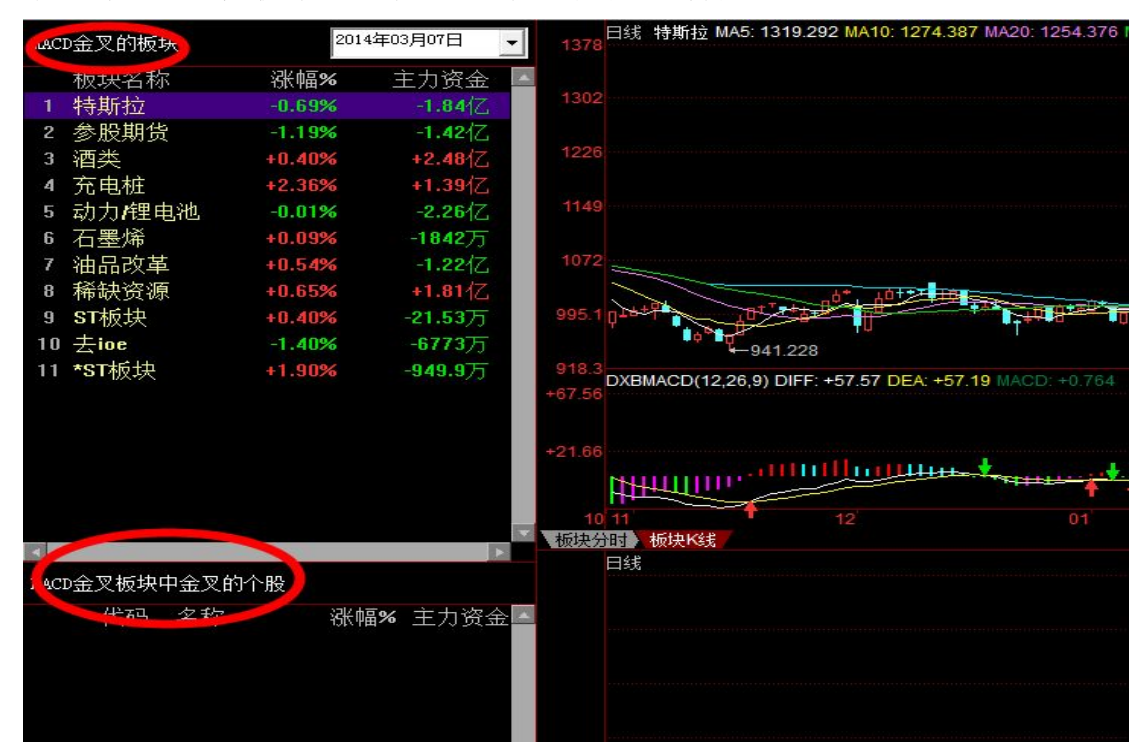

点击"板块个股金叉共振系统"字块进入如下页面(部分):

左上栏显示金叉的板块,点击相应板块可在右侧查看其板块 K 线图,并在右下栏查看其中技术指标也金叉的个股和其 K 线。

点击"板块个股均线突破系统"字块进入如下页面与上图类似。

点击"周期金叉共振系统"字块进入如下页面(部分):

| 周线、 | 、田线MAC | D金叉共振个股 | 2014年03 | 3月07日 🗾  | 33.37 日线 银江股份 MA5: 28.54 MA10: 27.48 M       |
|-----|--------|---------|---------|----------|----------------------------------------------|
|     | 代码     | 名称      | 涨幅%     | 主力资金     | 30.74                                        |
| 1   | 601919 | *ST远洋   | +2.13   | -56.27万  |                                              |
| 2   | 600556 | *ST北生   | +3.19   | +54.74万  | 28.05                                        |
| 3   | 300264 | 佳创视讯    | +4.86   | +694.1万  | 20.03                                        |
| 4   | 300184 | 力源信息    | +2.58   | +31.14万  | 05.00                                        |
| 5   | 300159 | 新研股份    | +2.07   | +49.07万  | 25.36                                        |
| 6   | 300118 | 东方日升    | +1.37   | +937.6万  |                                              |
| 7   | 300067 | 安诺其     | -0.29   | -79.86万  | 22.68                                        |
| 8   | 300020 | 银江股份    | -0.74   | -752.6万  |                                              |
| 9   | 300004 | 南风股份    | +5.62   | +332.1万  | 19.99                                        |
| 10  | 002669 | 康达新材    | +10.01  | +1277万   |                                              |
| 11  | 002625 | 龙生股份    | +2.82   | -60.55万  | 17.30                                        |
| 12  | 002605 | 姚记扑克    | +7.06   | +1277万   | +0.194 DXBMACD(12,26,9) DIFF: +0.306 DEA: +0 |
| 13  | 002524 | 光正集团    | +8.61   | +4305万   |                                              |
| 14  | 002523 | 天桥起重    | +5.36   | +1360万   | 10.025                                       |
| 15  | 002455 | 百川股份    | +9.97   | -852.7万  |                                              |
| 16  | 002442 | 龙星化工    | +0.00   | +21.46万  | X10.00                                       |
| 17  | 002441 | 众业达     | +5.58   | +815.5万  | 10 11 12                                     |
| 18  | 002438 | 江苏神通    | +4.90   | +1620万   | 分时图)日K线                                      |
| 19  | 002387 | 黑牛食品    | +3.03   | -387.5万  | agen 周线 银江股份 MA5: 16.57 MA10: 15.30 M/       |
| 20  | 002378 | 章源钨业    | +4.35   | +376.1万  | 33.00                                        |
| 21  | 002367 | 康力电梯    | +3.05   | -3471万   | 30.16                                        |
| 22  | 002362 | 汉王科技    | +10.01  | +3033万   | 30.10                                        |
| 23  | 002333 | 罗普斯金    | +0.17   | +151.775 | 26.44                                        |
| 24  | 002284 | 业太股份    | +2.74   | -973.4万  |                                              |
| 25  | 002228 | 合兴包装    | +0.00   | +141.8万  | 22.72                                        |
| 26  | 002207 | 准油股份    | +5.36   | +249.4万  |                                              |
| 27  | 002179 | 中航光电    | +1.62   | +94.11万  | 19.00                                        |
| 28  | 002176 | 江特电机    | +3.48   | +1043万   |                                              |

左侧显示选出的个股。点击个股则在右侧显示出该个股的日K线和周K线。 点击"均线突破共振系统"字块进入如下页面与上图类似。

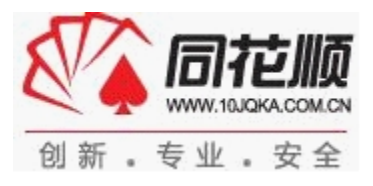

## 操作

#### 一、云参数指标

云参数个股指标是通过对云计算技术与十四大指标的结合,在充分发挥了指标本身的灵活优点下, 对个股的买卖信号进行动态演算,以帮助投资者获取更好的波段收益。

红色箭头:表示持仓信号,投资者可适合增仓或持股待涨;绿色箭头:表示减仓信号,投资者可适时减仓或离场观望。

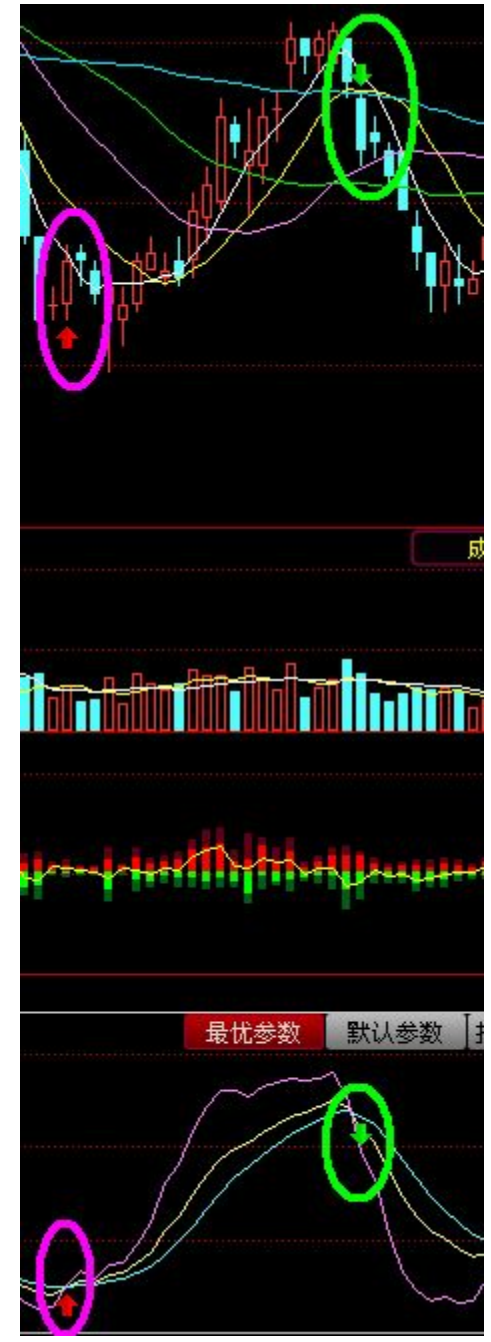

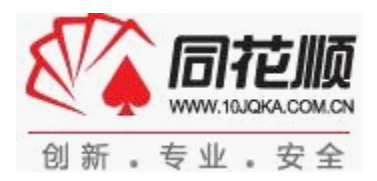

#### 二、最优持仓区间

最优持仓区间显示出了大盘背景情况。红色表示大盘处于上涨行情,操作性强;灰色表示大盘处 于振荡行情,谨慎操作;绿色表示大盘处于下跌行情,不宜操作。

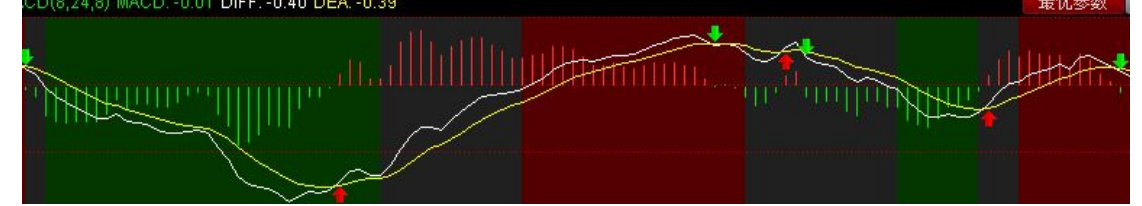

### 三、撑压划线

为您提供撑压划线功能

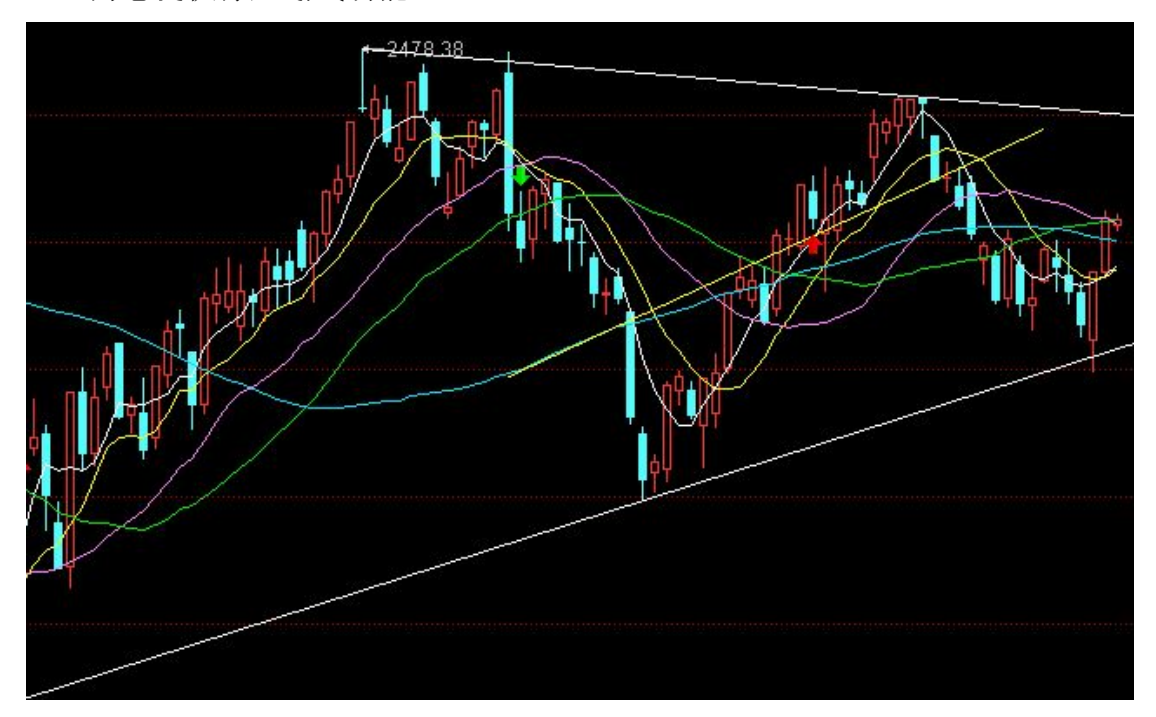

#### 四、决策密码

对个股趋势进行分析,简单明了的提示个股走势的可操作性,它适合投资者进行趋势与波段操作。 红色表示多头占优,白色表示多空对峙,绿色表示空头占优。

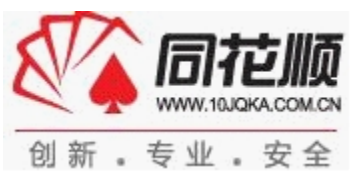

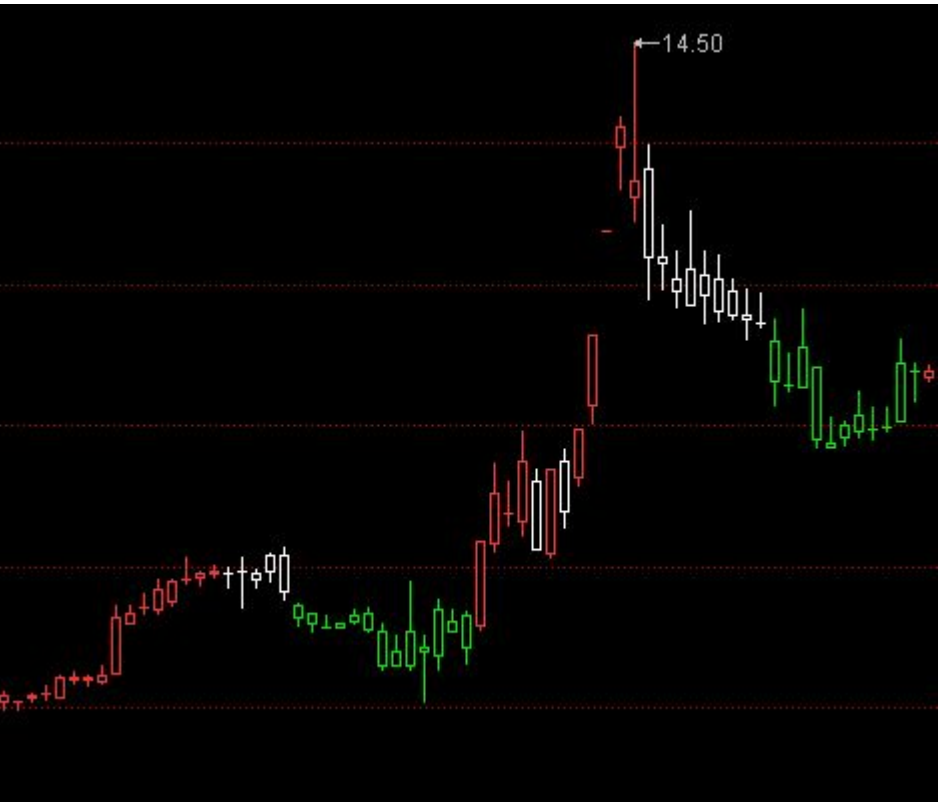

#### 五、散庄博弈

散庄博弈是由散户线(黄色)与主力线(紫色)构成,代表散户与主力之间的力量博弈,并通过 "机会"与"危险"信号,来提示主力增减仓行为。

"机会"信号:当散户线与主力线都处于低位,主力线上穿散户线启动,表示主力正逐渐增仓或 买入,投资者可适时买入; "危险"信号:当散户线与主力线都处于高位,主力线下穿散户线启动, 表示主力正逐渐减仓或卖入,投资者可适时卖出。

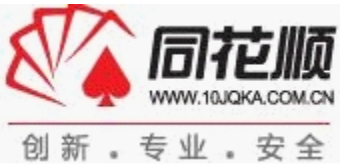

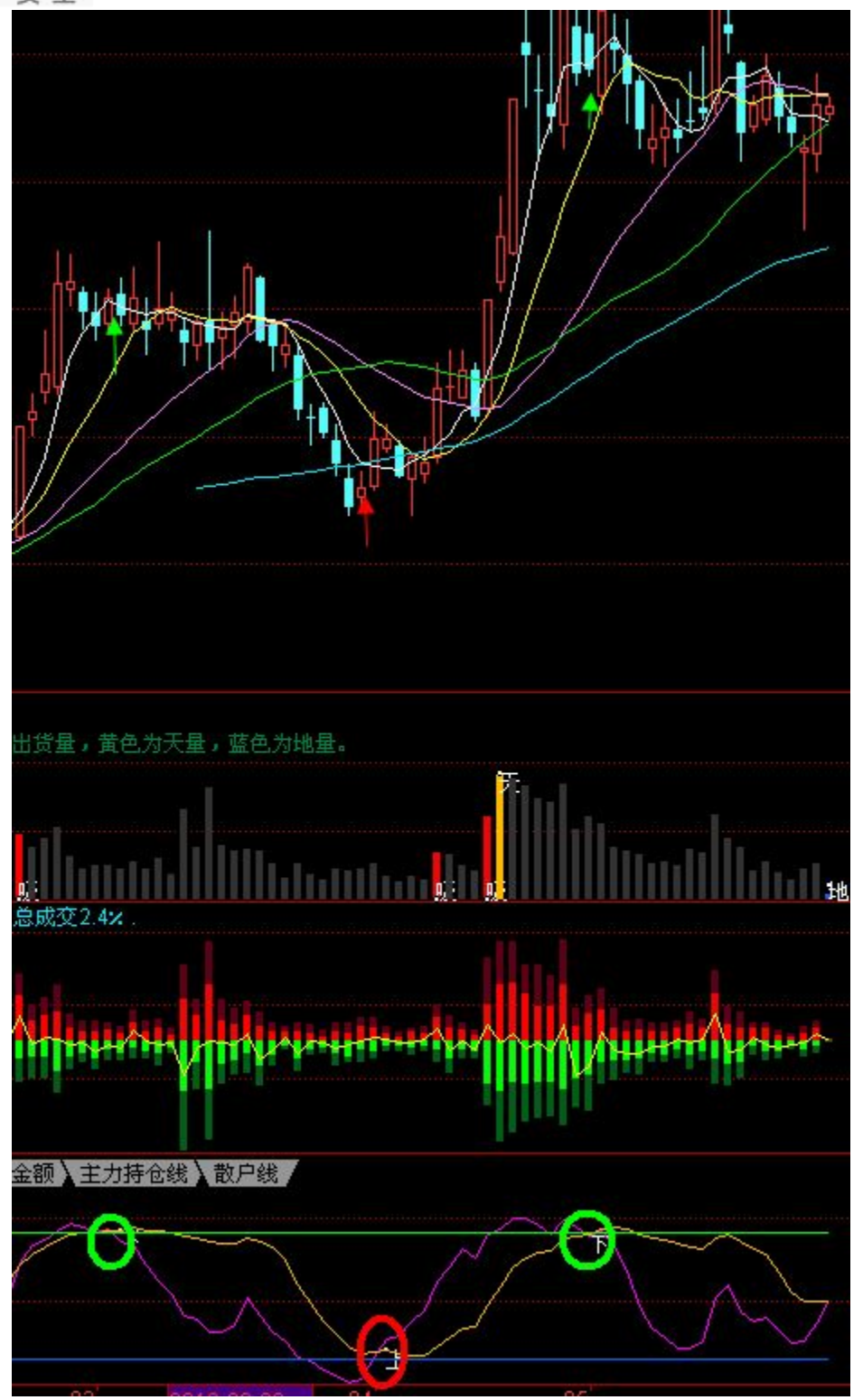

#### 六、使用强势股分析系统

| 强势股    | 分析系统 | 板块个股金 | 2叉共振系统    | 板块个股均: | 线突破系统  |  |
|--------|------|-------|-----------|--------|--------|--|
| 股票代码   | 成宗省称 | 冲涨停概率 | 主力资金(万)   | 涨幅     | 股票代码   |  |
| 300362 | 天保重装 | 90%   | -1390.35  | 1.61%  | 002723 |  |
| 002708 | 光洋股份 | 90%   | -1999.80  | 0.00%  | 300286 |  |
| 300373 | 扬杰科技 | 48%   | -4541, 85 | -0.18% | 603308 |  |

强势股分析系统精选出当日最具冲涨停概率的个股,并明确给出冲涨停概率和当前涨幅。投资者可根据对其技术面、消息面、资金面等方面的分析判断是否买入,收获当日涨停,适合较为激进的投资者。请注意这里点击股票简称不会自动进入股票 K 线图、分时图页面。

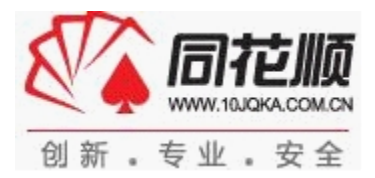

## LEVEL-2

LEVEL-2 功能主要包括 DDE 决策引擎、盘口操作、资金分析等,详见 LEVEL-2 说明书。

## 云计算增值服务

专家每日撰写两篇文章,解析风云变幻市场行情,为您股海导航;每周都会有更新视频课程,帮助您提高针对不同指标的云参数使用技巧。

共分为3部分内容:

指标教学 VIP专区 问答专区

(1) 指标教学

针对云参数产品和 14 个指标做相应的基础知识讲解。

有金牌课程,每周更新3篇,为投资者提供高质量的炒股指导。可以点击 📧 获取更多的课程视

频。

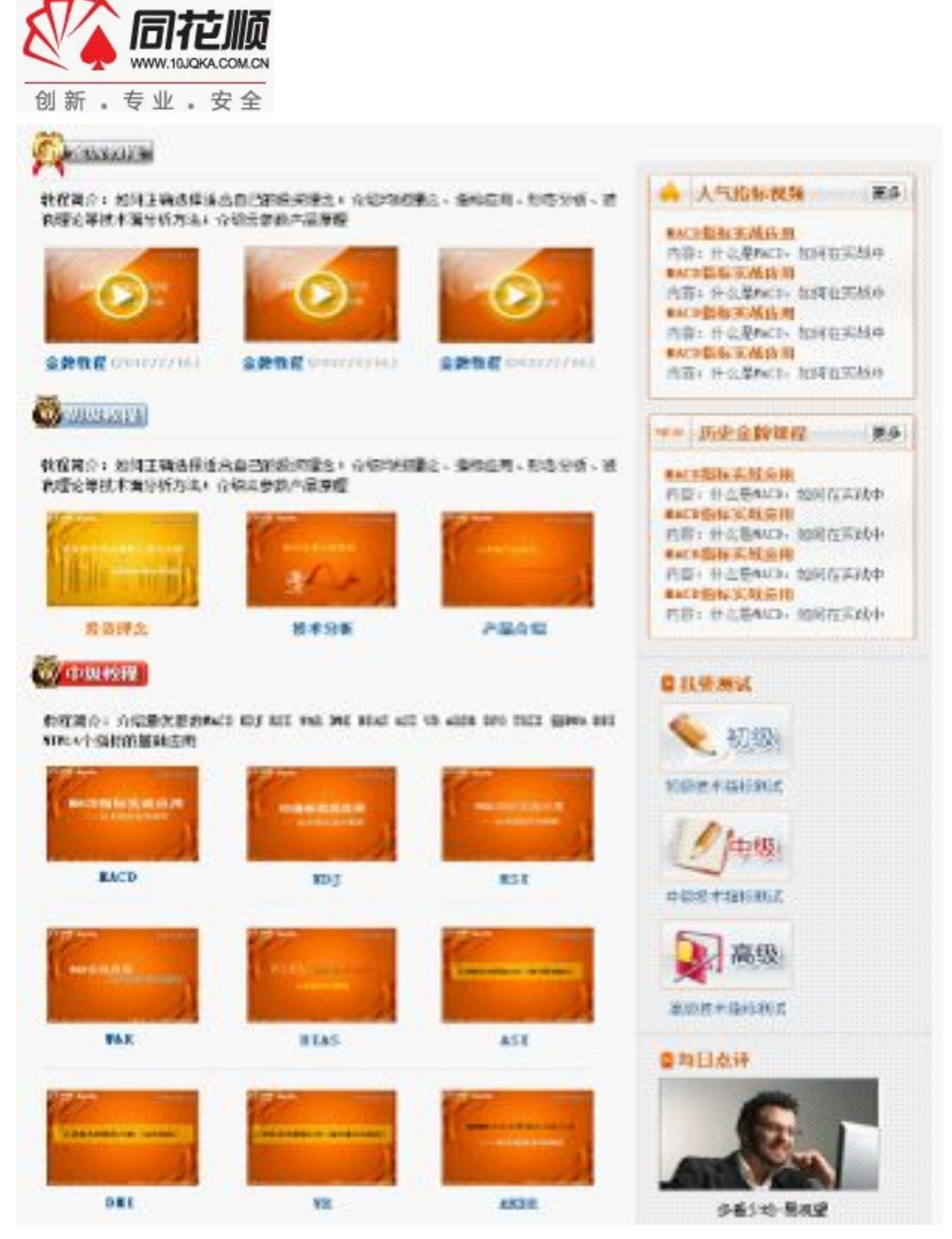

其中介绍了14个指标的不同使用方法:

MACD

中长线经典指标,在收益率、成功率、准确率三方面具有优秀的表现,攻守兼备,适合中长线趋势投资。

KDJ

中短线经典指标,在震荡市中具有优越的表现;在熊市中高抛低吸也有良好表现;在牛市中略弱 于 MACD。适合短线波段投资。

RSI

"抄底专用指标",特别适用于被深套的投资者,在探明底部区域,确定补仓时机方面具有较强 优势,但发出买入信号后不一定立即见底,建议投资者分批买入。

WR

"逃顶专用指标",特别适用于已获利的投资者,擅长探明顶部区域,但发出卖出信号后不一定 立即见顶,建议投资者分批卖出。

BIAS

"超跌指标",专做超跌模式,具有较高的成功率和收益率,但提示交易频率低,需要耐心等待,适合对资金安全要求极高的投资者。

VR

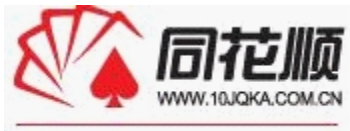

创新。专业。安全

适用于中线投资。该指标基于量于价先的原理,能较准确地把握个股成交量波动区间,捕捉异动机会。虽然该指标的成功率较低,却能时常抓住"大牛股",获得高收益。

ARBR

适合中长线波段操作,能够提升大行情中的净效益。与 MACD 相比准确率低,但在大趋势来临时,该指标具有捕捉底部及顶部的高灵敏性。

DMI

"选股指标",专门用来发现震荡区间突破形态,虽然该指标准确率不高,但根据其买入信号选 出个股后再做人工挑选,往往能猎获"大牛股",适合中短线波段操作。

ASI

该指标虽然在震荡行情中错误信号较多,准确率不高,但能提前预测中短期内上涨或下跌趋势的 反转信号,提升在大行情中的净效益,适合中短线波段操作。

BBI

中短线指标,该指标既有短期移动平均线的灵敏,又有明显的中期趋势特征,适用于稳健的投资者。虽然在震荡行情中该指标信号频繁但准确率不高,但在大行情下可以获取较高收益。

TRIX

中长线指标,该指标是"均线的均线的均线",虽然该指标存在买卖信号严重的滞后性,但能最 大程度地过滤掉短期波动干扰,并确认中长期趋势。适用于长线投资。

MTM

中短线预判型指标,对于趋势明朗,走法简单的股票适用效果较佳,并能较好地预判中短期的反转趋势,但能再震荡行情中表现不佳。适合短线投资者。

DPO

中短期指标,通过对 MACD 指标的改良,使得该指标同时兼顾短线波动的敏感性与趋势波动的明确性,虽然指标的错误信号较多,但能在中短期波段中获取不小的收益。

新 DMA

中长期指标,通过对 MACD 指标的改良,其构造简单,信号明确,在收益率、成功率、信号准确 率三大方面都与 MACD 指标不分胜负,但也同样具有买入信号比较滞后的缺点。

(2) VIP 专区

A 大盘风向标

每日由金融研究人员,对大盘以下7个子项做及时评价。

大盘风向标由上市公司整体盈利预期、市场流动性供应量、主力资金流向、 机构资金观点、市场盈利效应、热点活跃度、大盘近期走势技术分析7个因素 决定,每个指标权重相同。

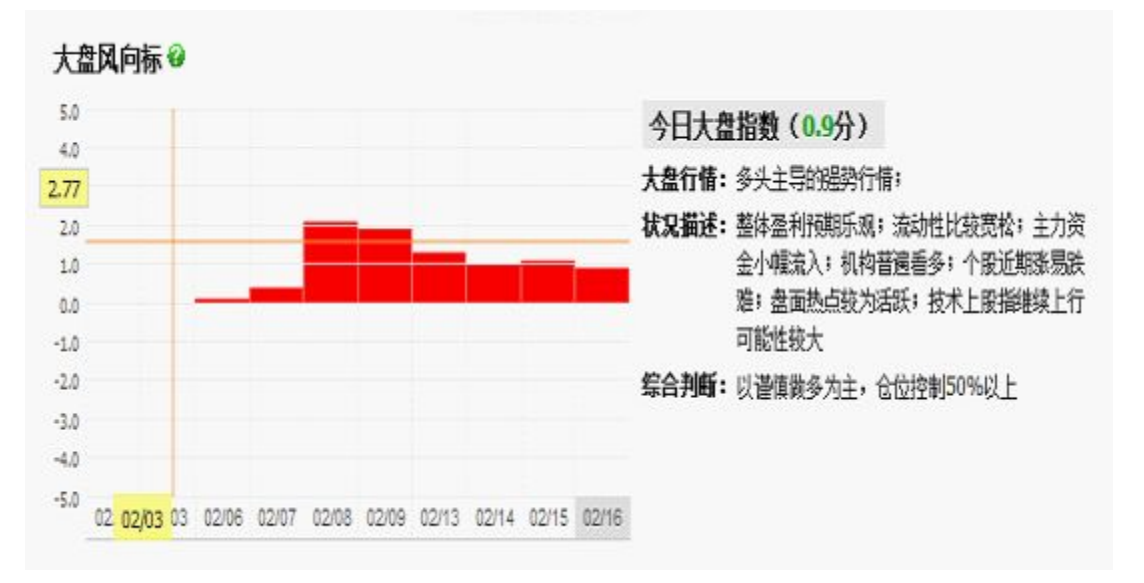

B 我关注的股票

按照用户习惯,添加自己关注的个股,每日可在此一览自己关注股票的信号。 目前只提供添加5只股票。

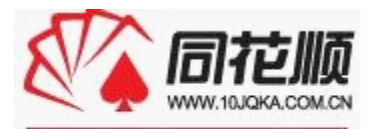

#### 创新。专业。安全

我关注的股票(2012/02/16更新)

| 股票           | 指标      | 近日提示 |              |
|--------------|---------|------|--------------|
| 东风汽车(600006) |         |      | 現印象          |
| 拓日新能(002218) |         |      | <b>B</b> Ø\$ |
| 山大华特(000915) | ****    |      | WFR          |
| 高新兴(300098)  | BIAS VR | 表出   | 観察           |
| 东方铁塔(002545) | DPO     | 表出   | 田田余          |

[注:最多量示五个,你用已购服富。]

C 查看最优参数和默认参数详细

| 查看最优参数   | 和默认参数详结 | Ħ    |
|----------|---------|------|
| 股票名称/代码: | 请输入已购买周 | 投票   |
| 指标名称:    | ۲       | 确定查看 |

输入自己有权限的股票和指标,点击"确定查看",则会展开具体的报告明细:

٦

#### 参数收益对比

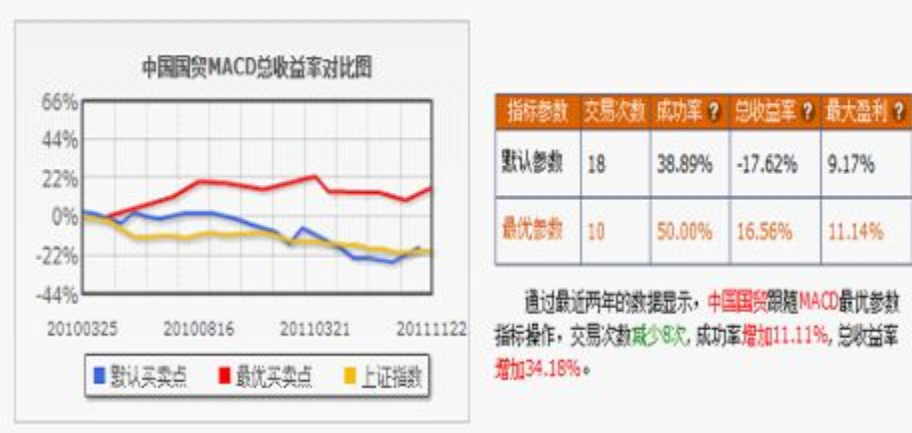

| 最优参数交易明细   |       |            |       |        | ●列表 ● 西形 |
|------------|-------|------------|-------|--------|----------|
| 天入时间       | 美入伯格  | 素出时间       | 雲出伯格  | 你望家    |          |
| 2011/10/12 | 9.25  | 2011/11/22 | 9.91  | 7.12%  |          |
| 2011/06/29 | 9.46  | 2011/09/06 | 9.06  | 4.23%  |          |
| 2011/06/08 | 9.13  | 2011/08/09 | 9.07  | -0.67% |          |
| 2011/04/21 | 11.19 | 2011/04/26 | 10.23 | -8.58% |          |
| 2011/01/27 | 9.49  | 2011/03/21 | 10.18 | 7.28%  |          |
| 2010/11/09 | 12.19 | 2010/12/02 | 11.76 | -3.52% |          |
| 2010/08/30 | 12.11 | 2010/09/15 | 12.00 | -0.90% |          |
| 2010/07/21 | 10.44 | 2010/08/16 | 11.35 | 8.73%  |          |
| 2010/05/20 | 9.08  | 2010/07/16 | 10.09 | 11.14% |          |
| 2010/02/03 | 11.16 | 2010/04/08 | 11.18 | 0.19%  |          |

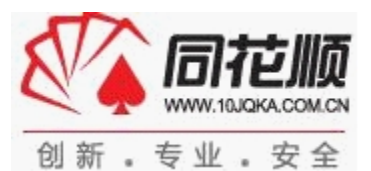

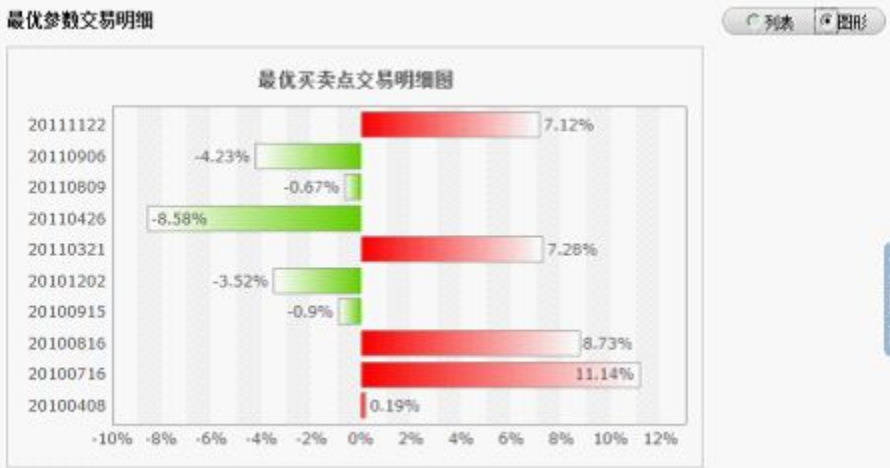

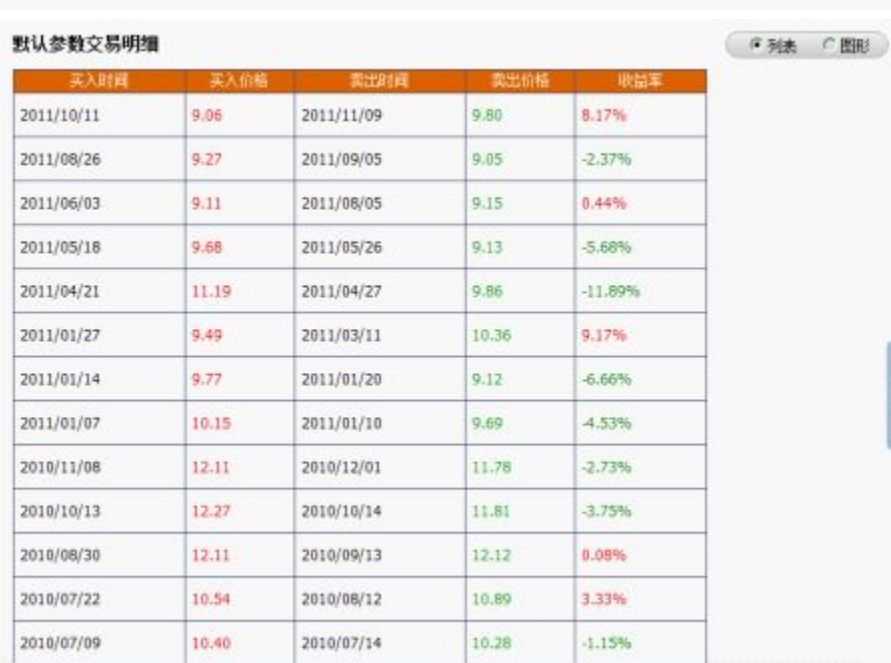

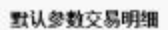

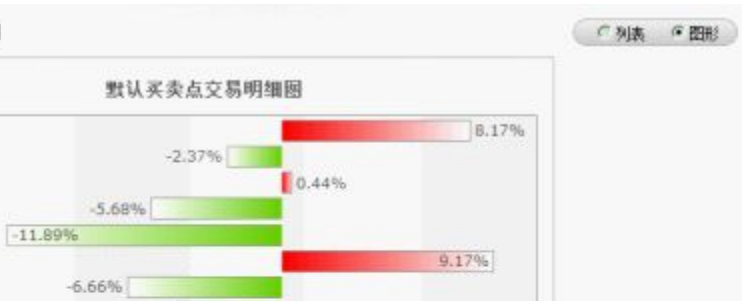

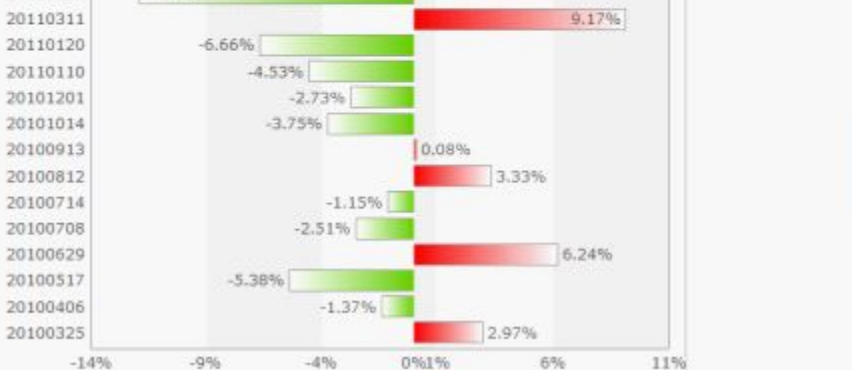

D 年版专属股票池 目前对所有用户开放。

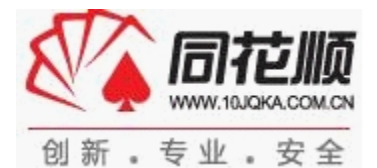

创 新

| マ 全部 マ MACD マ<br>マ VR マ | KDJ 교 RSI 교 W&R 교 DMI 교 BI<br>ARBR 교 DPO 교 TRIX 교 新DMA 교 BB | AS IF ASI<br>副 IF MTM 确定面积 |
|-------------------------|-------------------------------------------------------------|----------------------------|
| 股票                      | 指标                                                          | 最优参数信号                     |
| 鄂武商A(000501)            | VR、DPO、新DMA、BBI、MTM                                         | 特仓                         |
| 光电股份(600184)            | MACD W&R DPO BBI                                            | 持仓                         |
| 率乐种业(000713)            | ASI、DPO、蘇DMA、MTM                                            | 9 <del>6</del>             |
| 雪猫发▲(000547)            | VR . ARBR . STDMA                                           | 持合                         |
| 联化科技(002250)            | DPO . BBI . MTM                                             | 特位                         |
| 华平股份(300074)            | ASI, VR, BBI                                                | 持仓                         |
| 广电网络(600831)            | DMI, DPO, MTM                                               | 特位                         |
| 京能热电(600578)            | ASI、ARBR、新DMA                                               | <del>持</del> 仓             |
| 雷鸣科化(600985)            | ASI, BBI, MTM                                               | 持仓                         |
| 广州控股(600098)            | W&R, DMI, ASI                                               | 持仓                         |

[注:以上股票选取方式为所有股票中多个指标同时发出信号的股票前十排行。]

初始状态下,选择"全部"。可以按照任意指标排序。指标数=1,则按照收益率降序排列。指 标数>1,则一级按照发出信号的指标个数降序排序,二级按照收益率降序排序。

#### E 问答专区

默认显示 10页,对于用户的后台反馈留言,将选取有代表性的予以回复。并显示在以上的问答专  $\mathbf{X}$  .

| 2012-02-16 18:38:46 |
|---------------------|
|                     |
|                     |
| 2012-02-15 19:10:42 |
|                     |
| 测过在解决了,给您带来的不便,请您谅解 |
|                     |
| 2012-02-15 15:35:43 |
|                     |
|                     |

<<上一页 1 2 3 4 5 6 7 8 9 10 下一页>>

如果你想对"云参数"这款产品进行评价,可以选择问答专区下的意见反馈区域,留下您宝贵的 意见,如下图:

怎好,您的反爆意见将对我们改进产品有重大参考作用,您可以在下面提交留言或者拨打我们的反调热线:0571-56768888 95105885(免长途)。提交的所有问题我们都会及时答言,非常感谢您对同花顺的支持,谢谢!

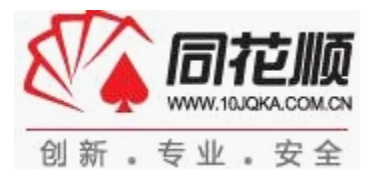